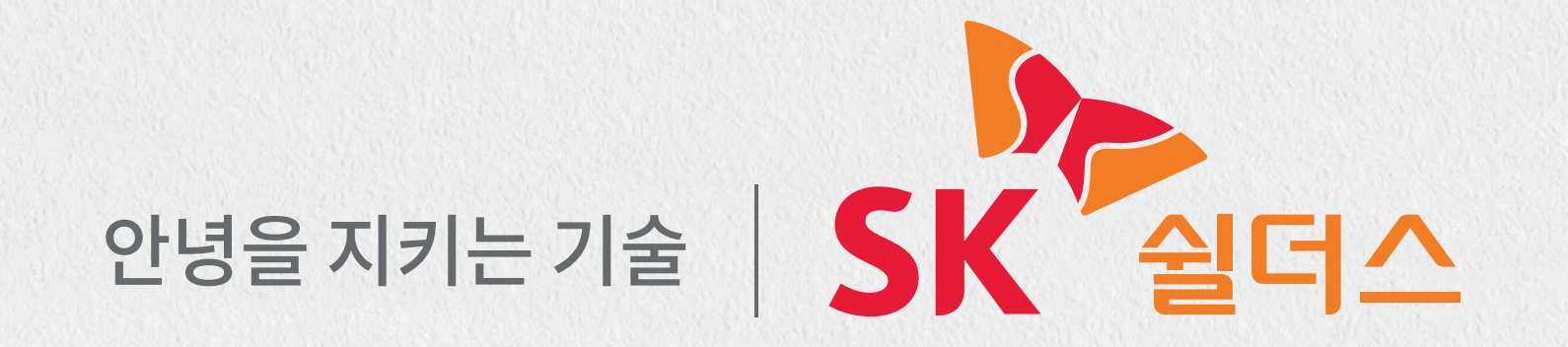

# SK쉴더스 인식기 이용가이드

FR-810B

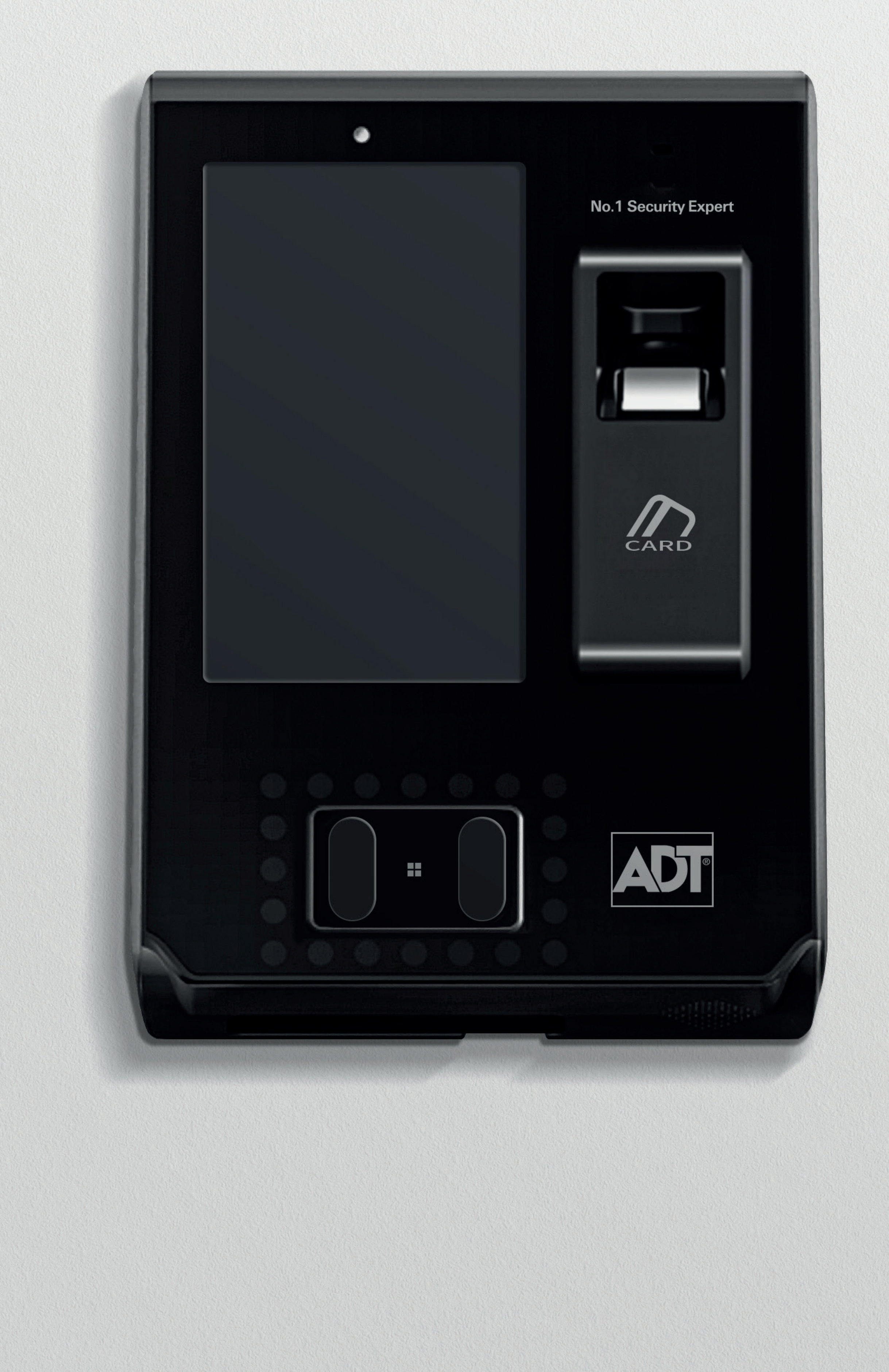

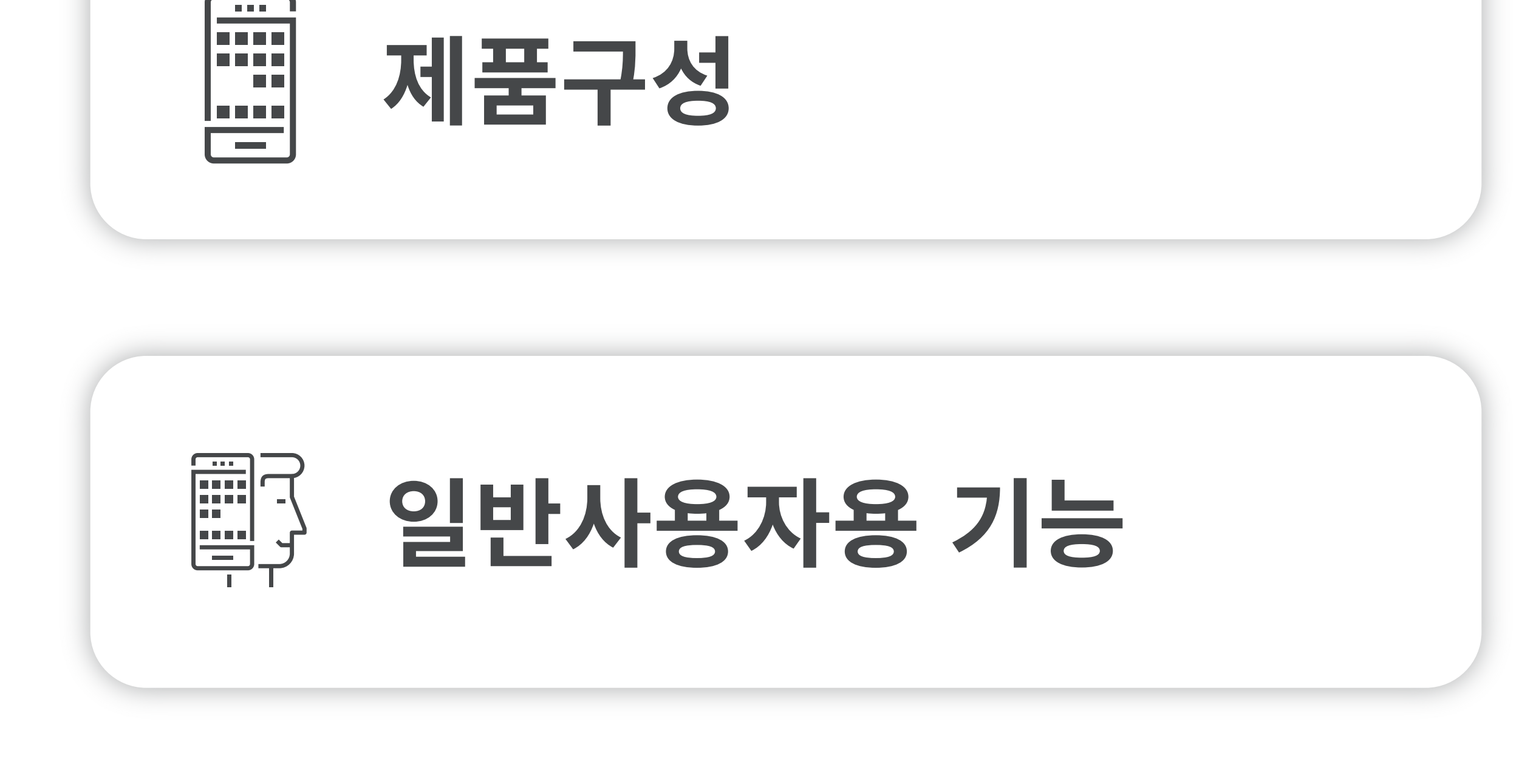

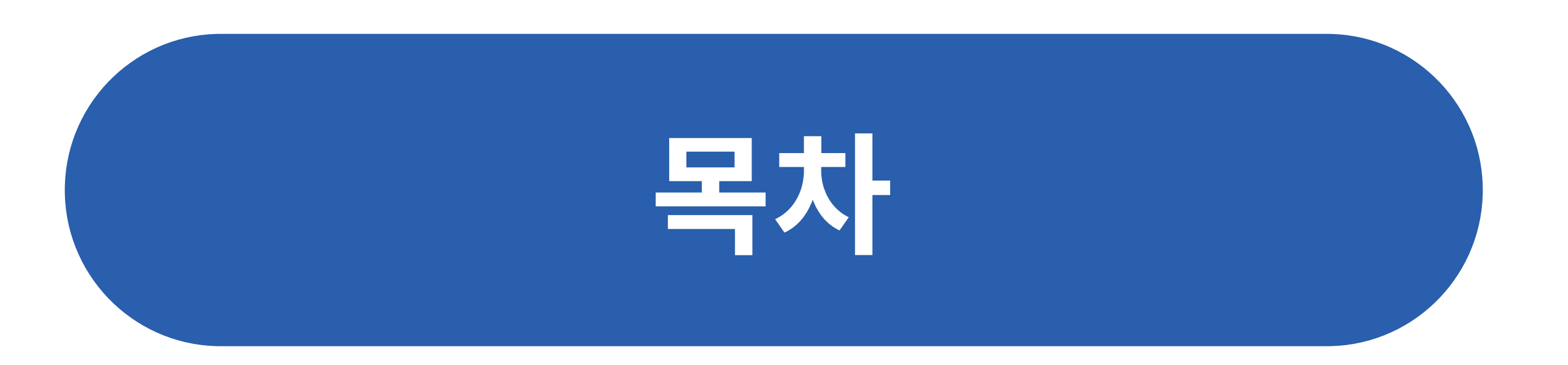

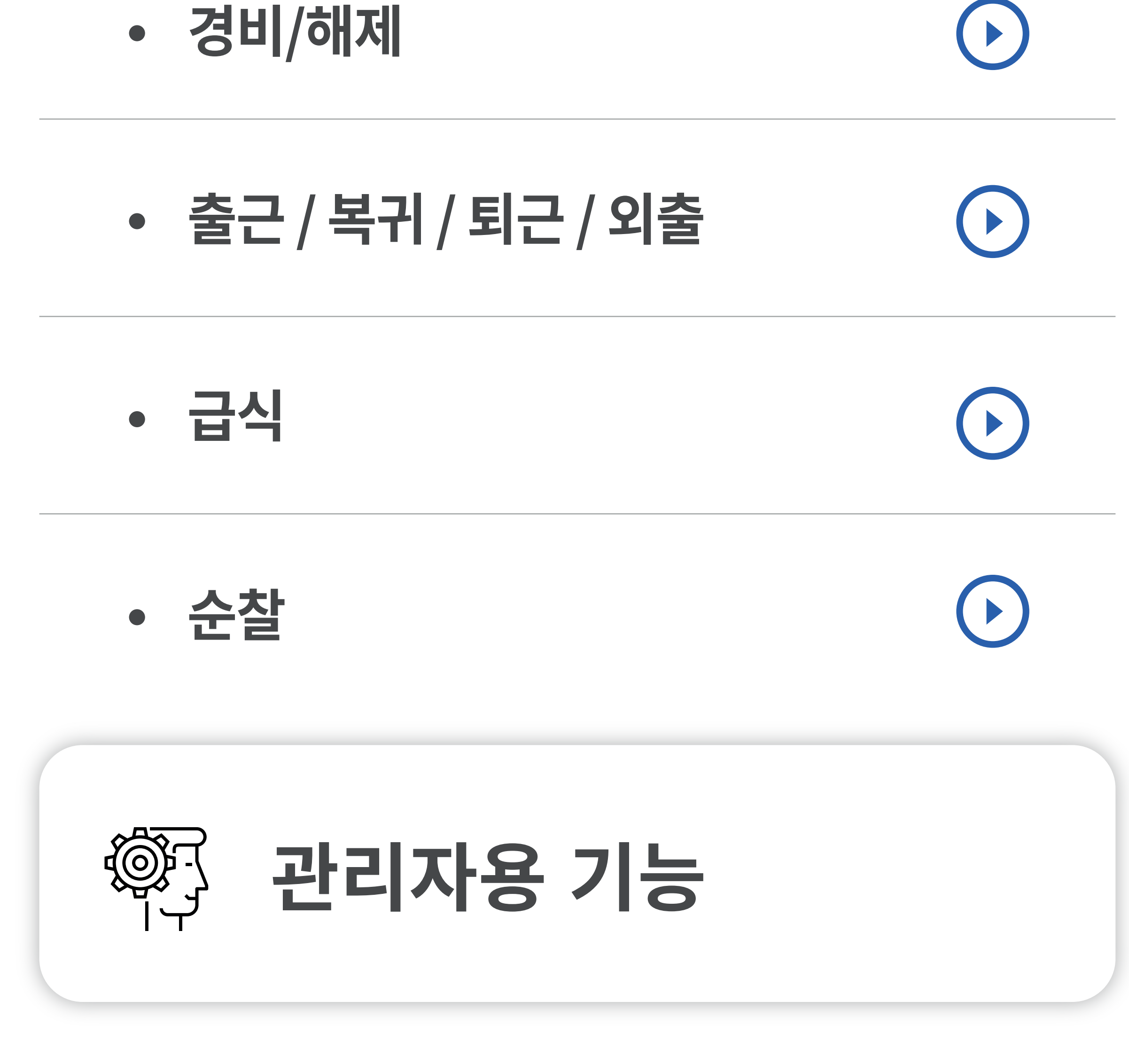

- 관리자 메뉴 진입 방법
- $\mathbf{\mathbf{b}}$

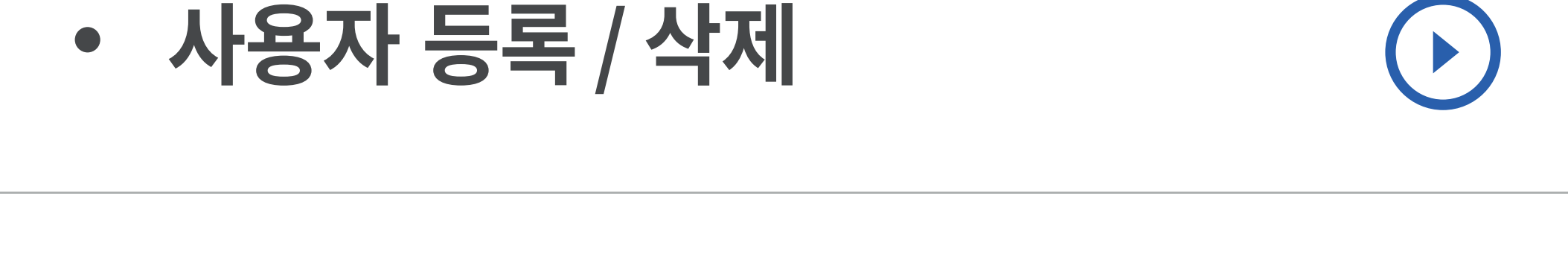

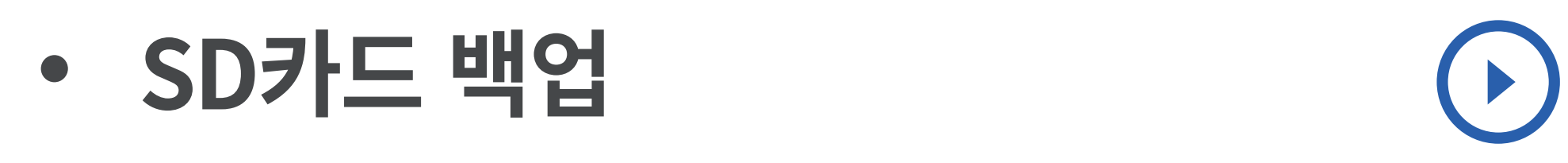

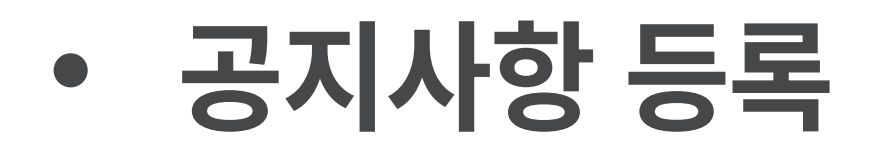

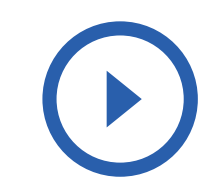

# 제품구성

# 제품구성

# FR-810B 인식기? 카드(모바일카드 포함) 또는 지문 또는 얼굴로 무인경비, 출입통제, 근태, 식수관리 인증을 할 수 있는 복합 생체인식기

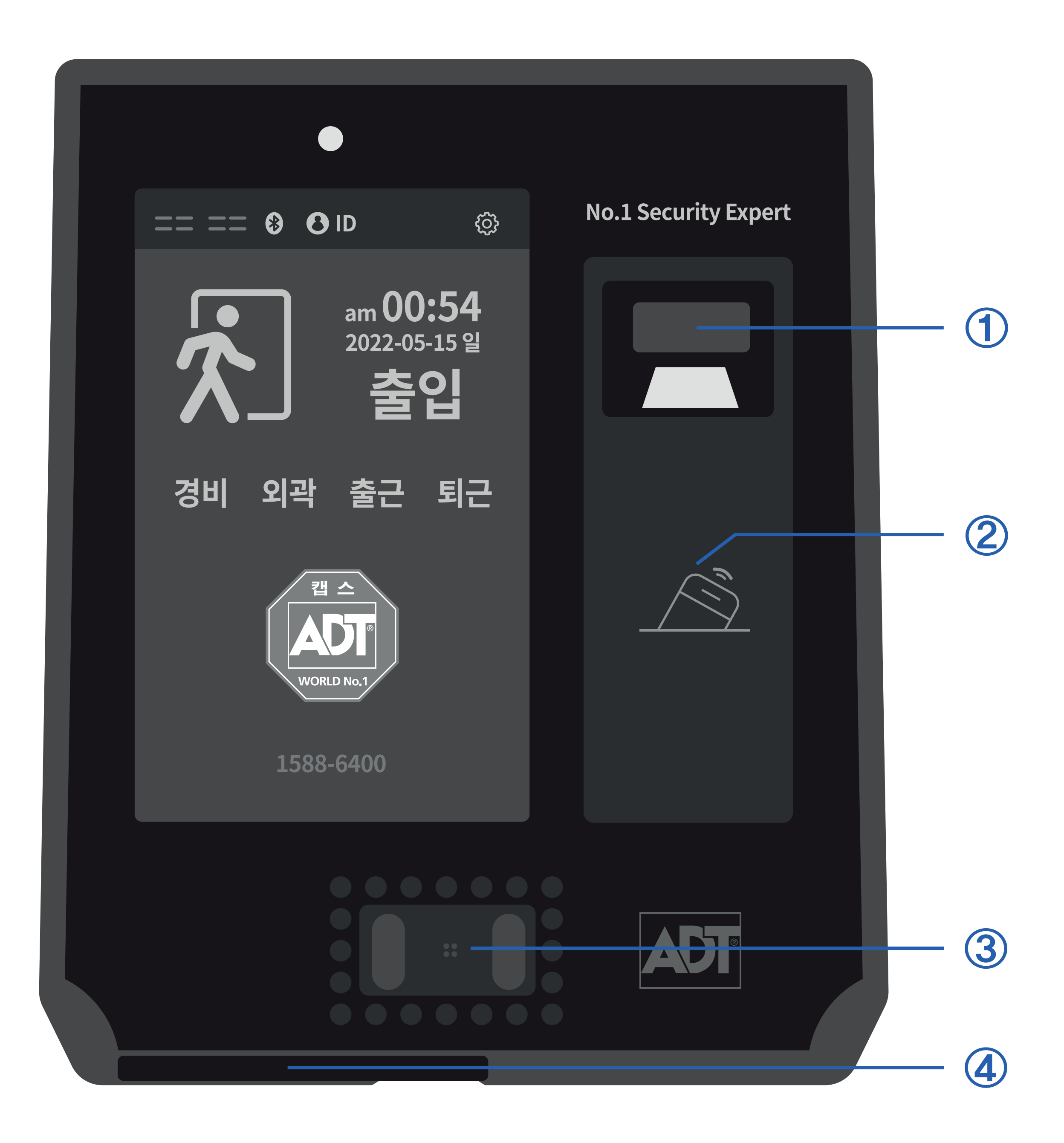

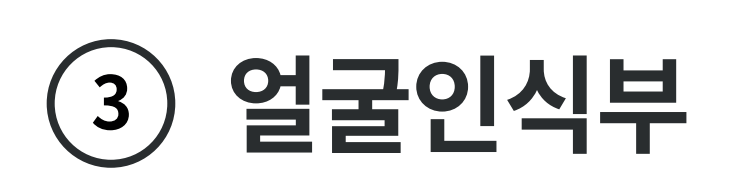

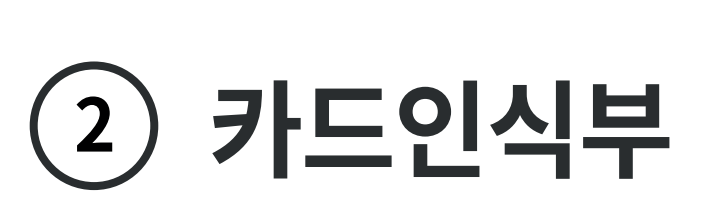

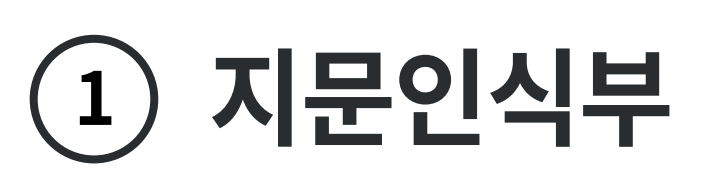

(4) SD카드 인식부

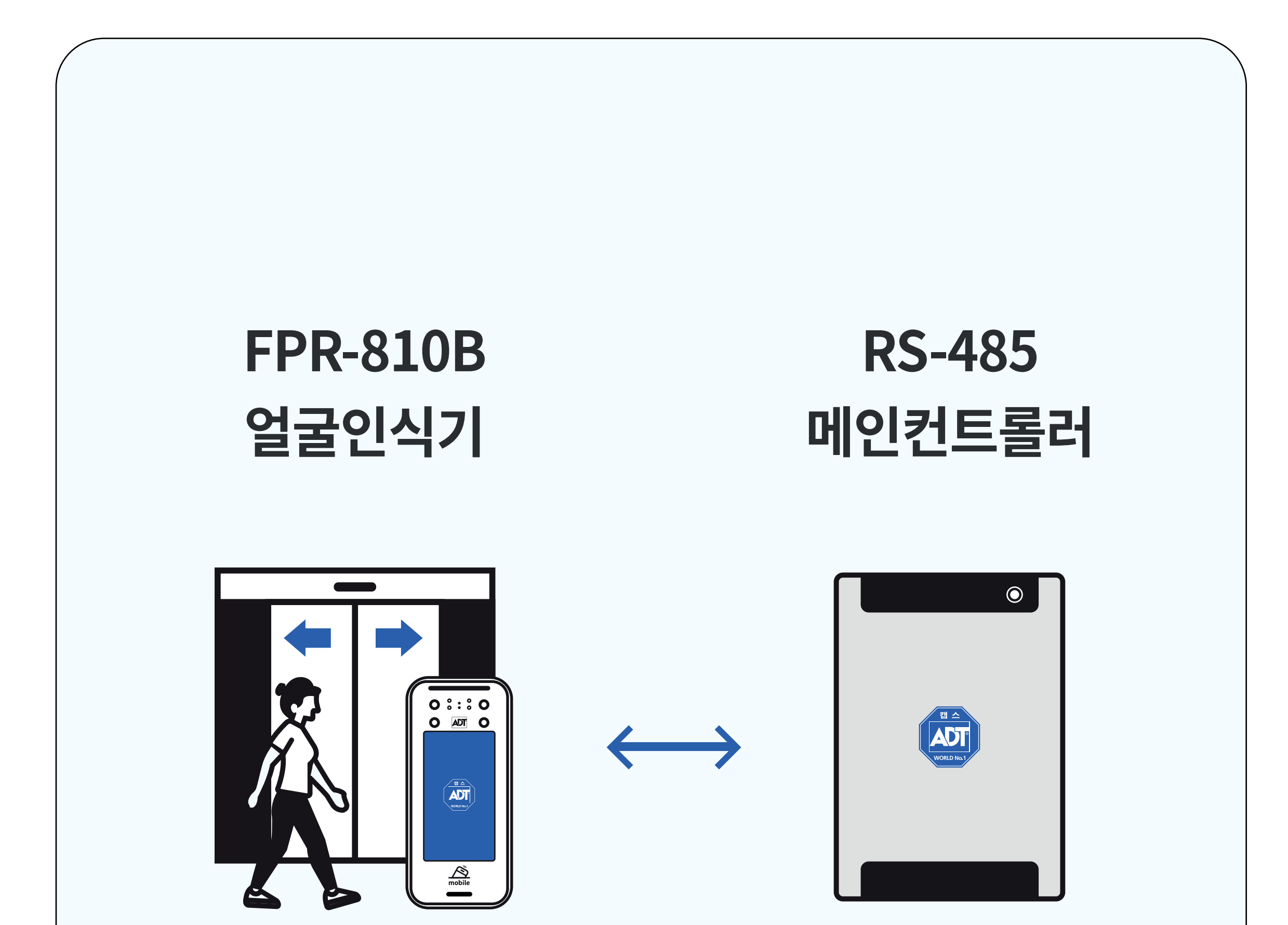

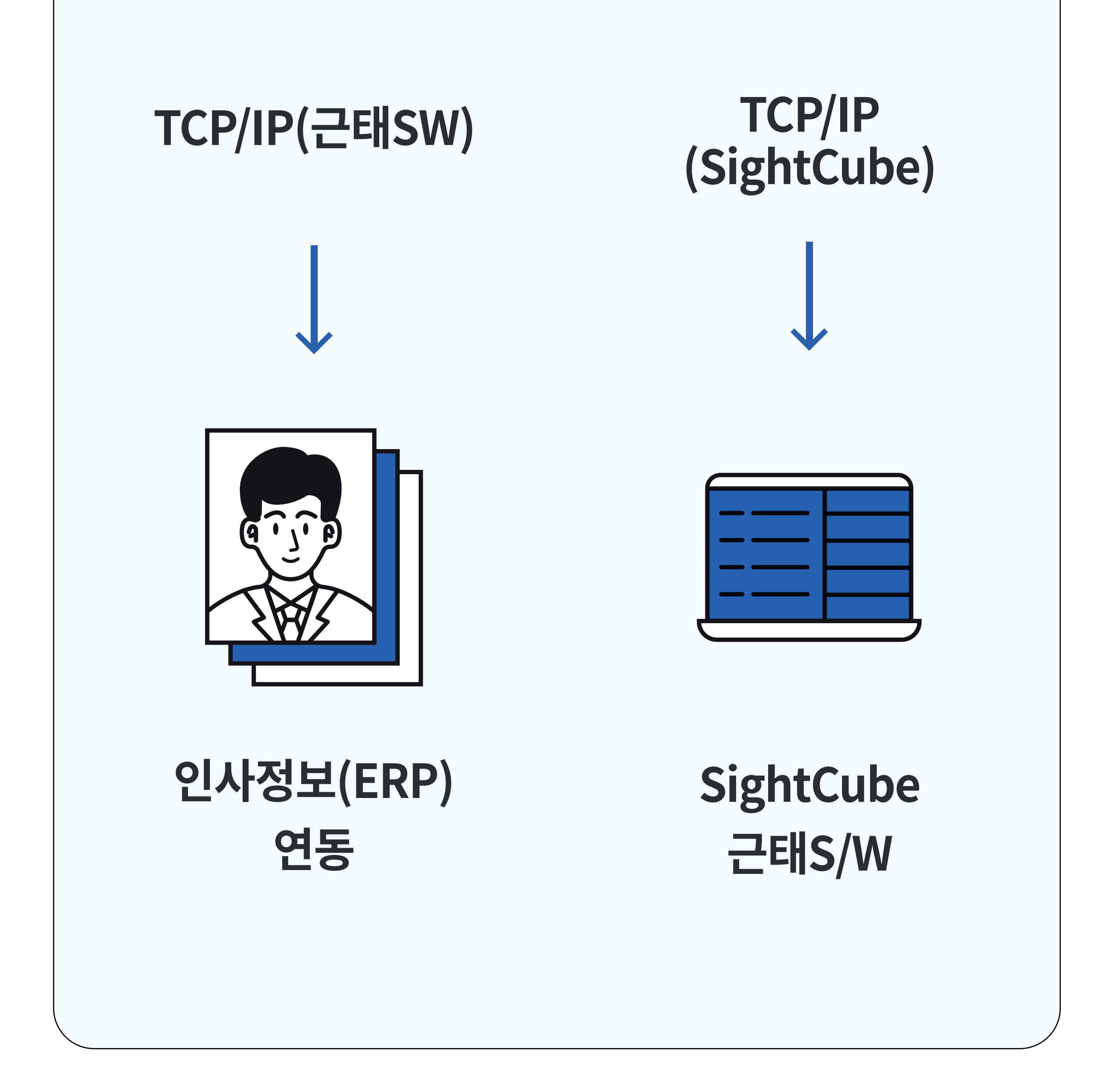

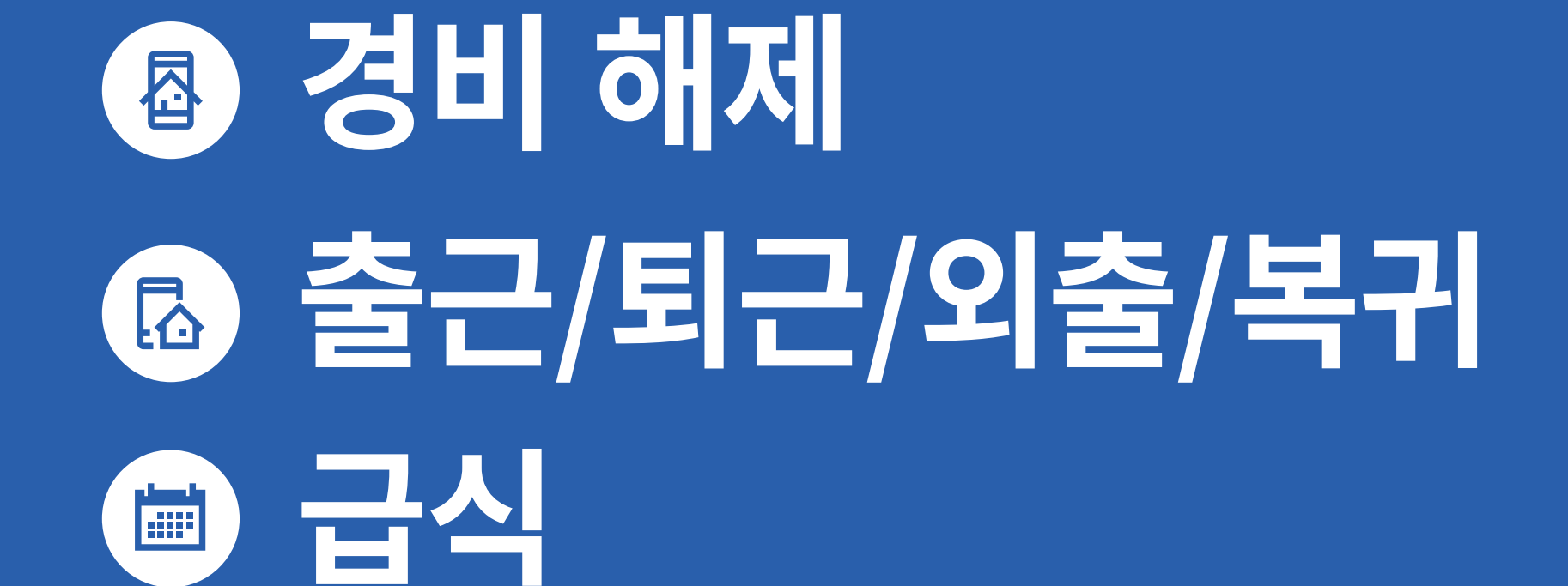

# 일반사용자용 기능

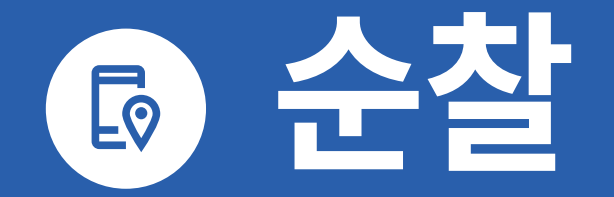

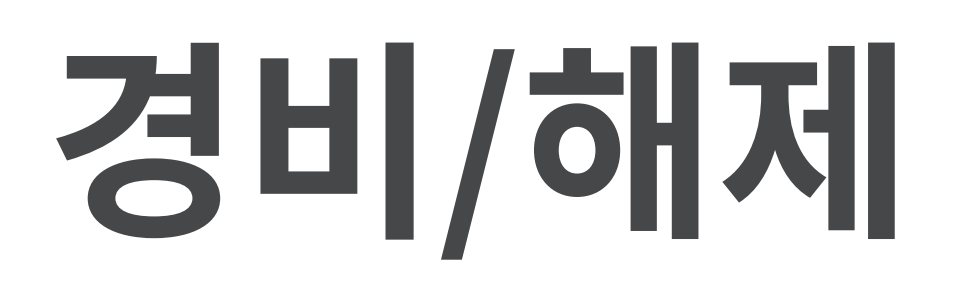

# 카드(모바일카드 포함)를 사용하여 경비 시스템을 작동 또는 중지하는 기능

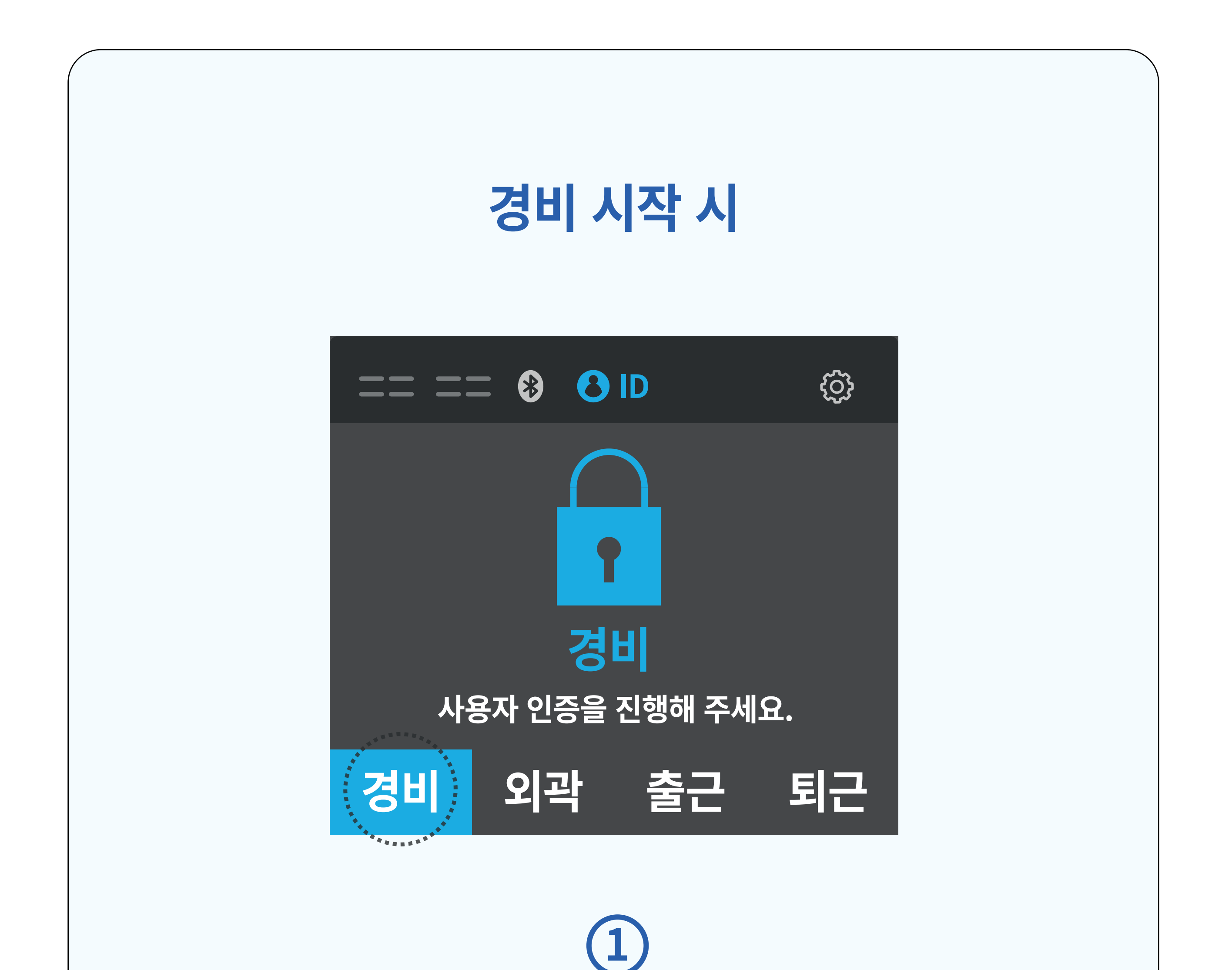

#### 출입문을 닫은 후 인식기 화면 좌측 하단의 [경비] 버튼을 터치해 주세요.

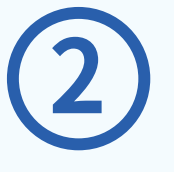

#### <u>'사용자 인증을 진행해 주세요'</u> 라는 메시지가 나타나면, 얼굴,지문 또는 카드(모바일카드 포함)를 인증합니다.

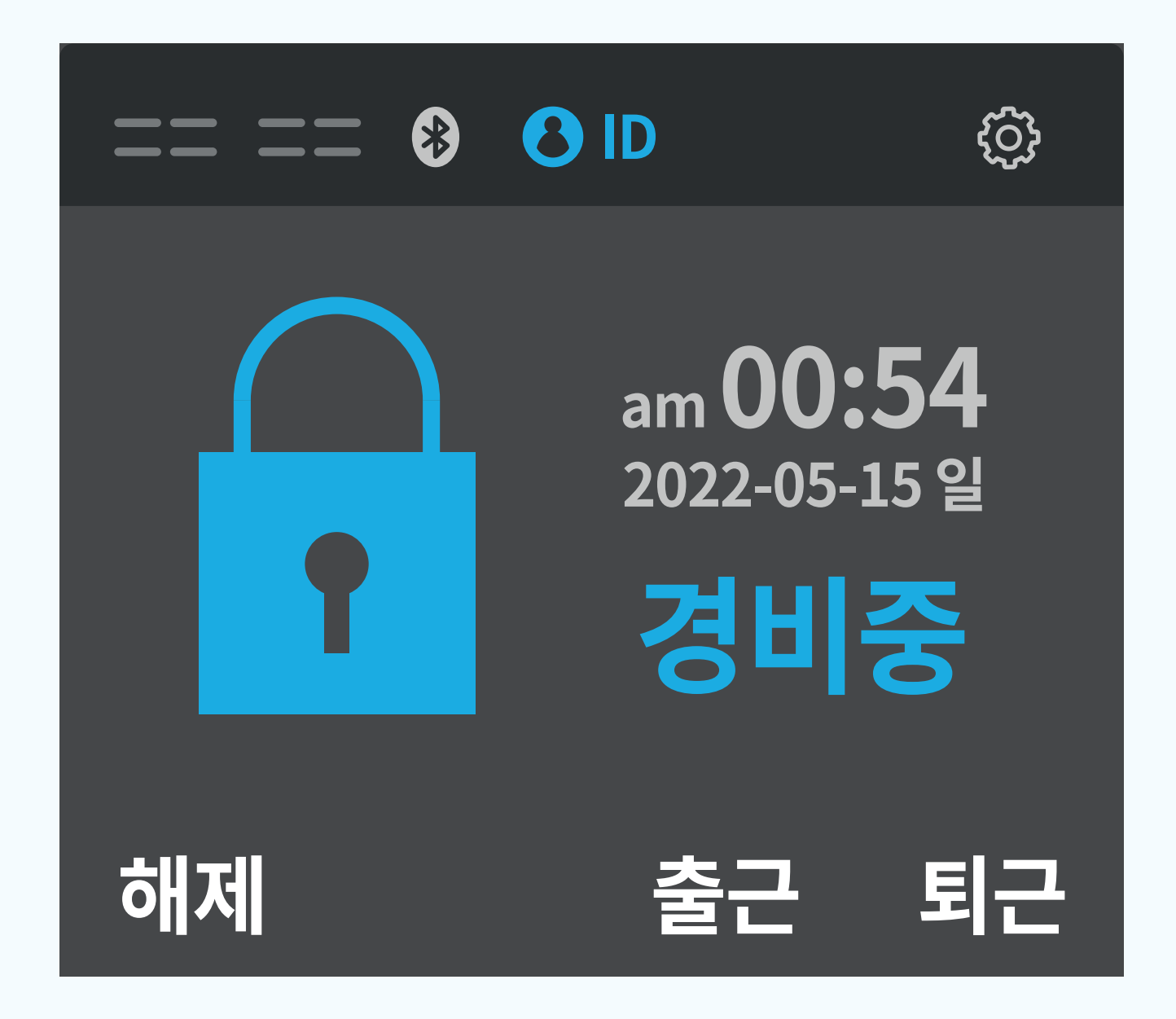

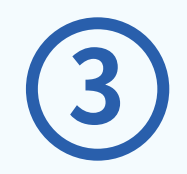

<u>"경비가 시작 되었습니다.</u> 잠금상태를 확인해주세요."

#### <u>'사용자 인증을 진행해 주세요'라는</u> 메시지가 나타나면, 얼굴,지문 또는

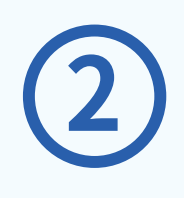

#### 인식기 화면 좌측 하단의 [해제] 버튼을 터치해 주세요.

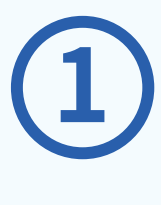

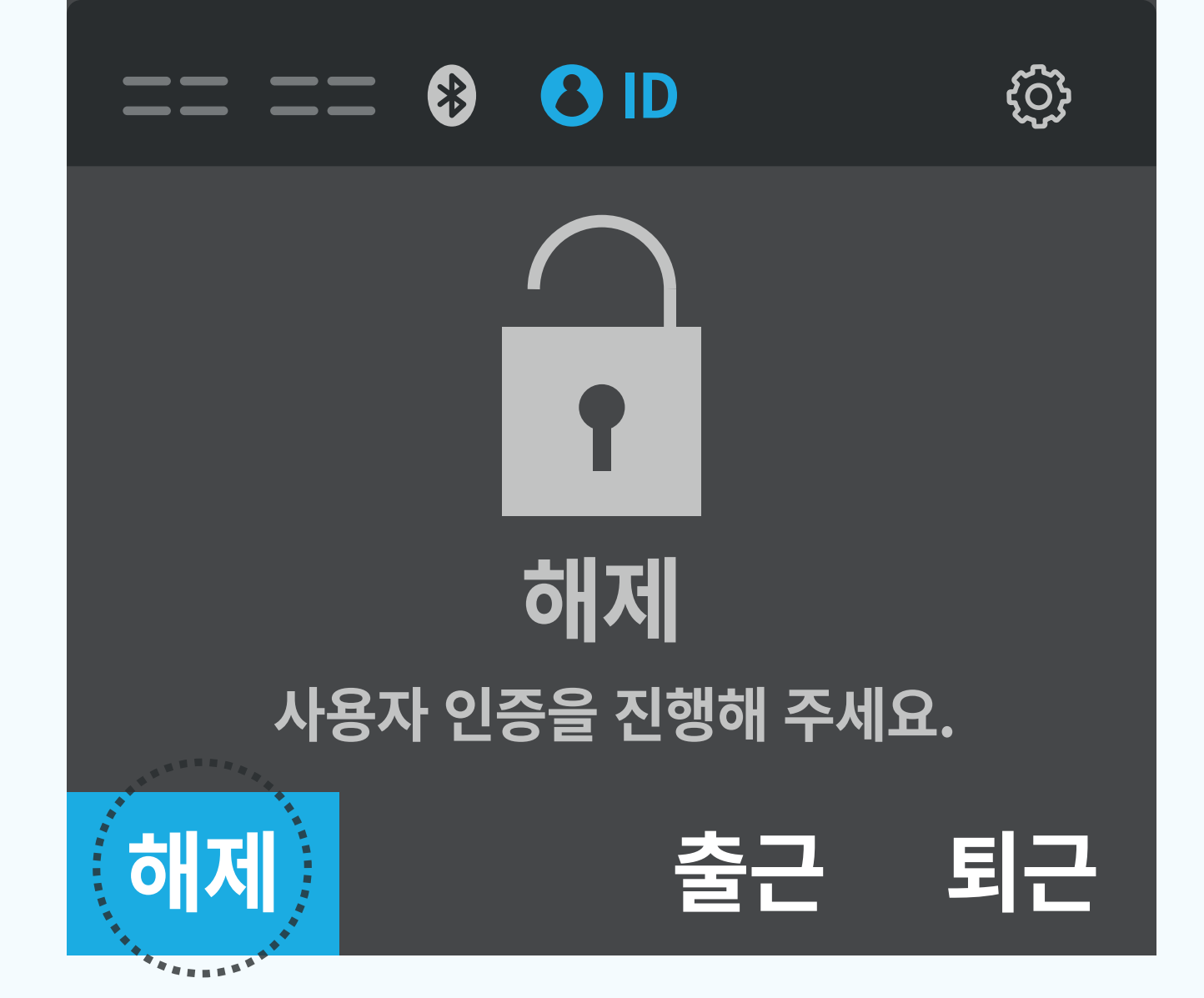

#### 경비 해제 시

#### 음성이 안내되며 경비가 시작됩니다.

# 같 같 가 가 가 가 가 기 기 기 1 1 1 1 1 1 1 1 1 1 1 1 1 1 1 1 1 1 1 1 1 1 1 1 1 1 1 1 1 1 1 1 1 1 1 1 1 1 1 1 1 1 1 1 1 1 1 1 1 1 1 1 1 1 1 1 1 1 1 1 1 1 1 1 1 1 1 1 1 1 1 1 1 1 1 1 1 1 1 1 1 1 1 1 1 1 1 1 1 1 1 1 1 1 1 1 1 1 1 1 1 1 1 1 1 1 1 1 1

카드(모바일카드 포함)를 인증합니다.

**{}** 

am 00:54

2022-05-15 일

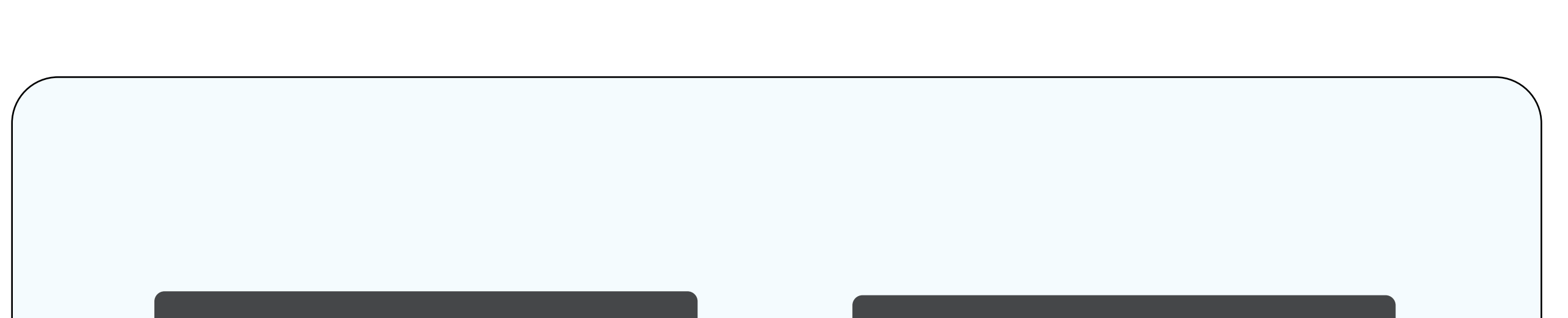

#### ✓ '모바일카드'란?? 고객님의 스마트폰에 '모바일카드' App.을 설치한 후, 스마트폰을 인식기에 터치하여 무인경비, 출입통제, 근태/식수관리를 할 수 있습니다.

# 모바일카드

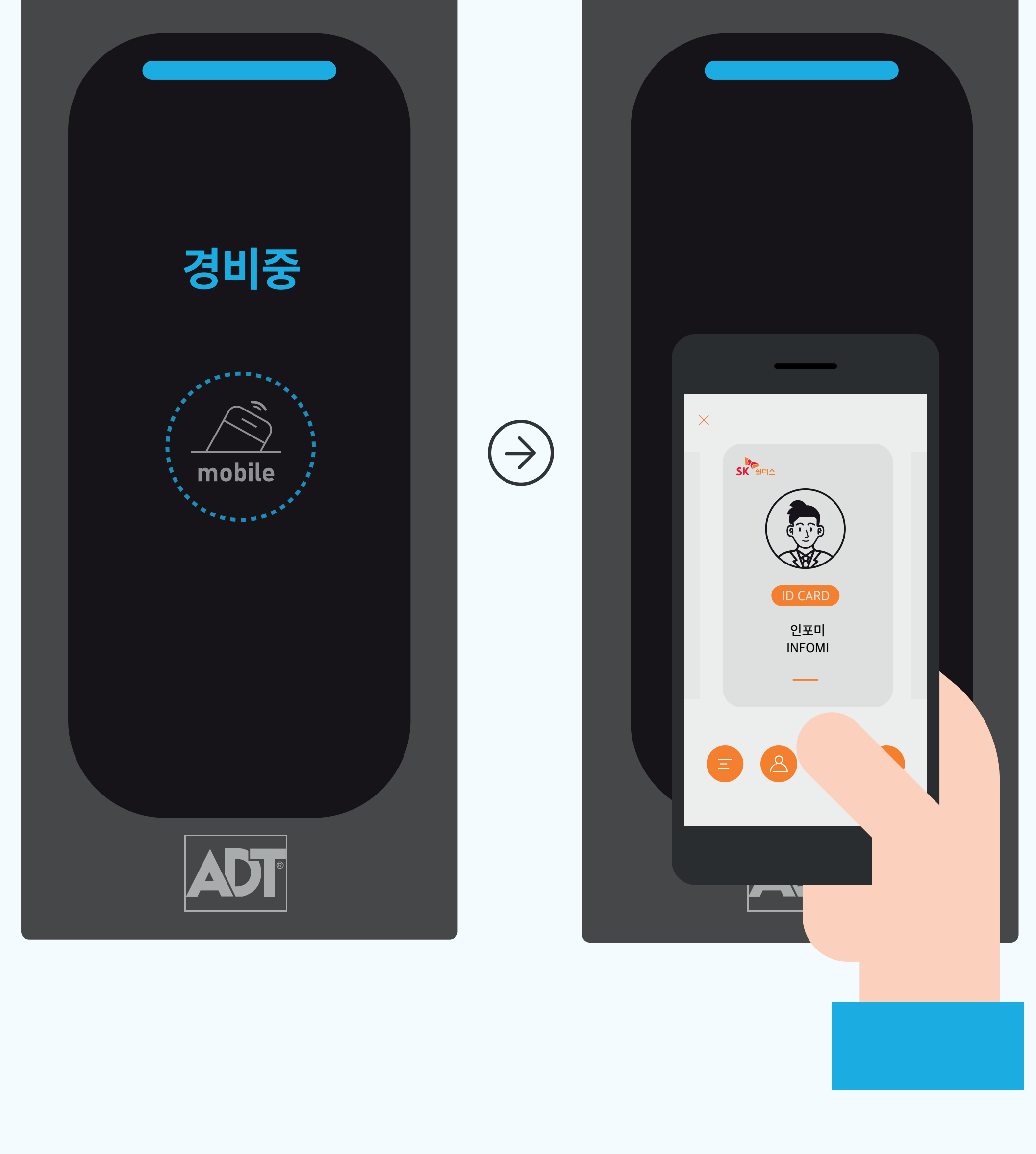

#### 인식기 중앙부분에 스마트폰 후면부를 터치

1) 별도의 플라스틱 보안카드가 필요 없습니다.

2) 카드 분실의 위험성이 없습니다.

#### 3) '블록체인' 기술을 활용하여 보안성을 높였습니다.

자세한 내용은 하기 URL을 통해 확인 부탁드립니다.

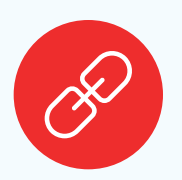

https://www.adtcaps.co.kr/access\_security/ mobile\_access\_card.asp

# 출근 / 복귀 / 퇴근 / 외출 · 시간을 기록해서 근태 관리를 위한 데이터를 제공하는 기능

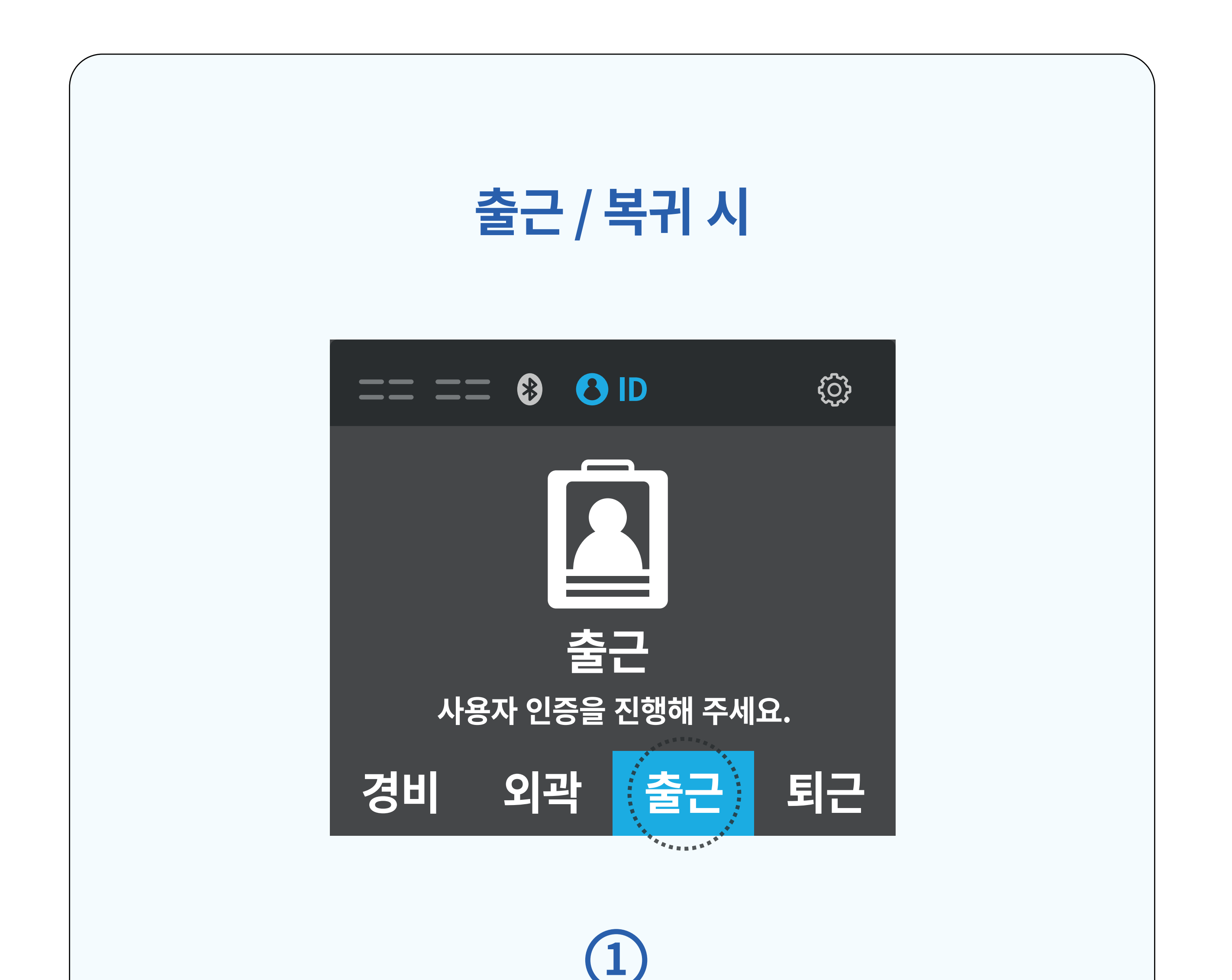

#### 인식기 화면의 [출근] 버튼을 터치해 주세요. 복귀 시 버튼을 길게(1초간) 터치해 주세요.

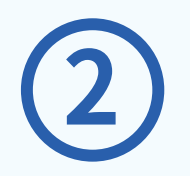

#### <u>'사용자 인증을 진행해 주세요'</u> 라는 메시지가 나타나면, 얼굴/지문 또는 카드(모바일카드 포함)를 인증합니다.

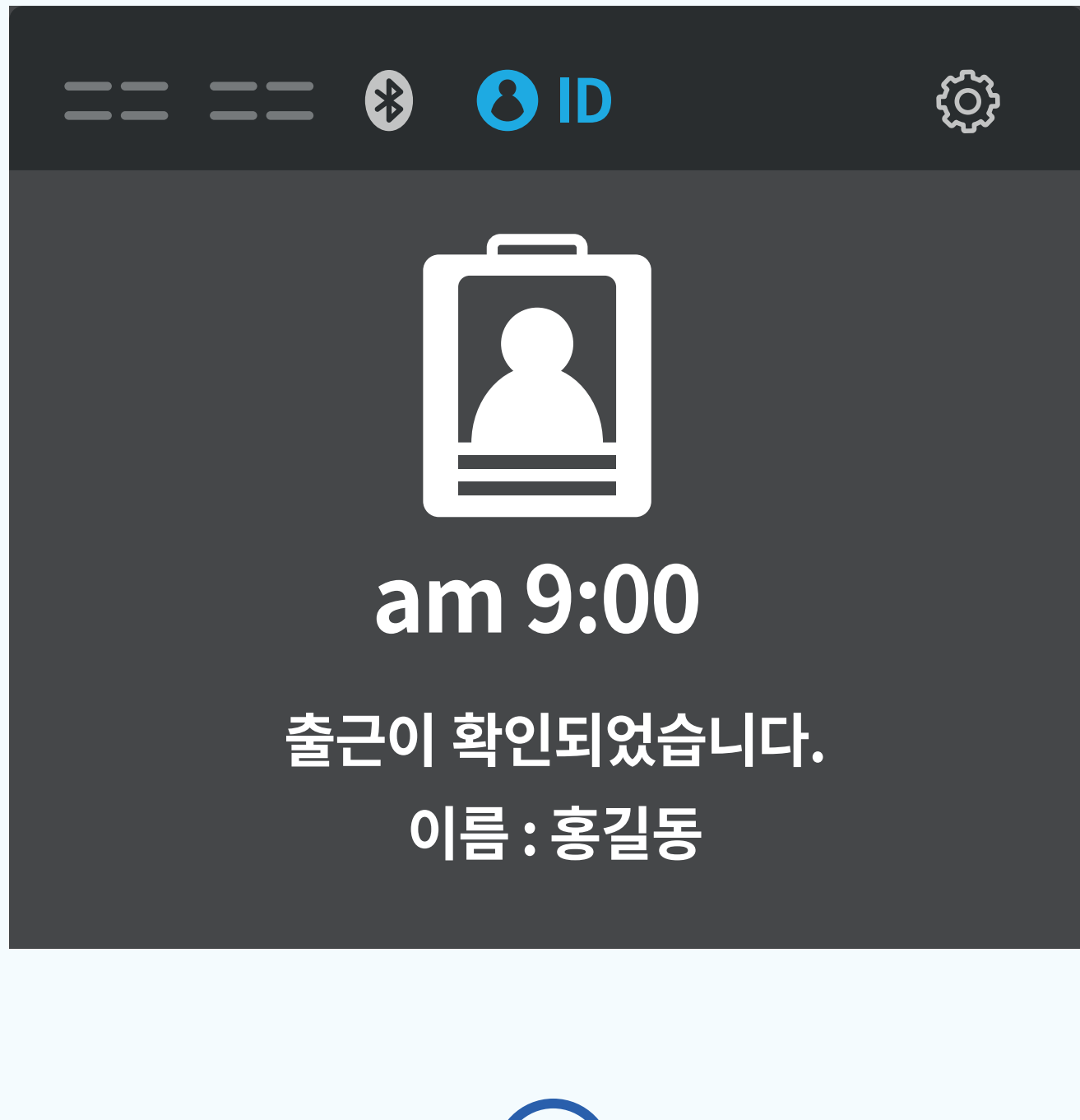

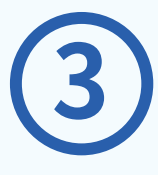

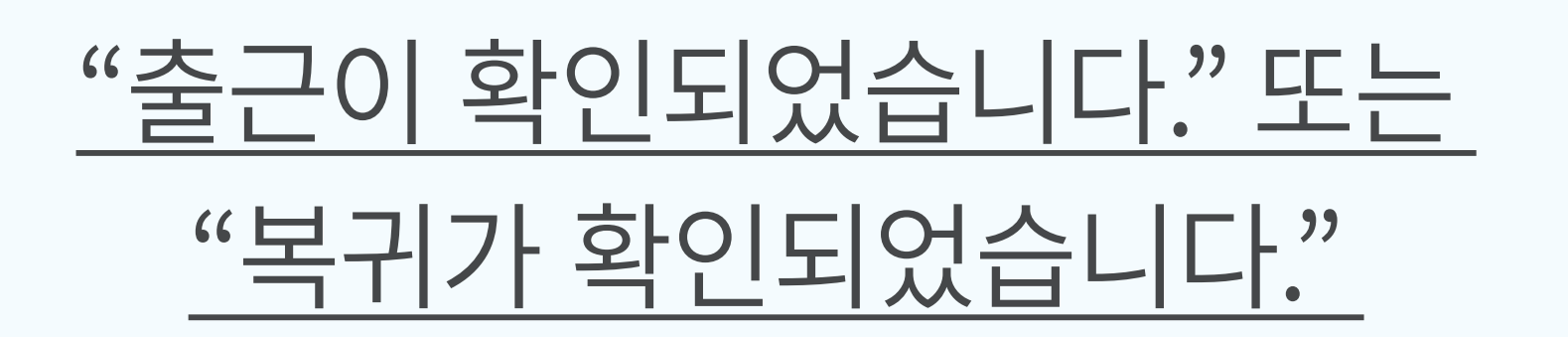

음성이 안내됩니다.

퇴근 / 외출 시

#### <u>'사용자 인증을 진행해 주세요'</u> 라는 메시지가 나타나면, 얼굴/지문 또는 카드(모바일카드 포함)를 인증합니다.

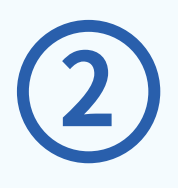

#### 인식기 화면의 [퇴근] 버튼을 터치해 주세요. 외출 시 버튼을 길게(1초간) 터치해 주세요.

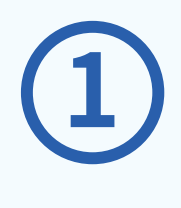

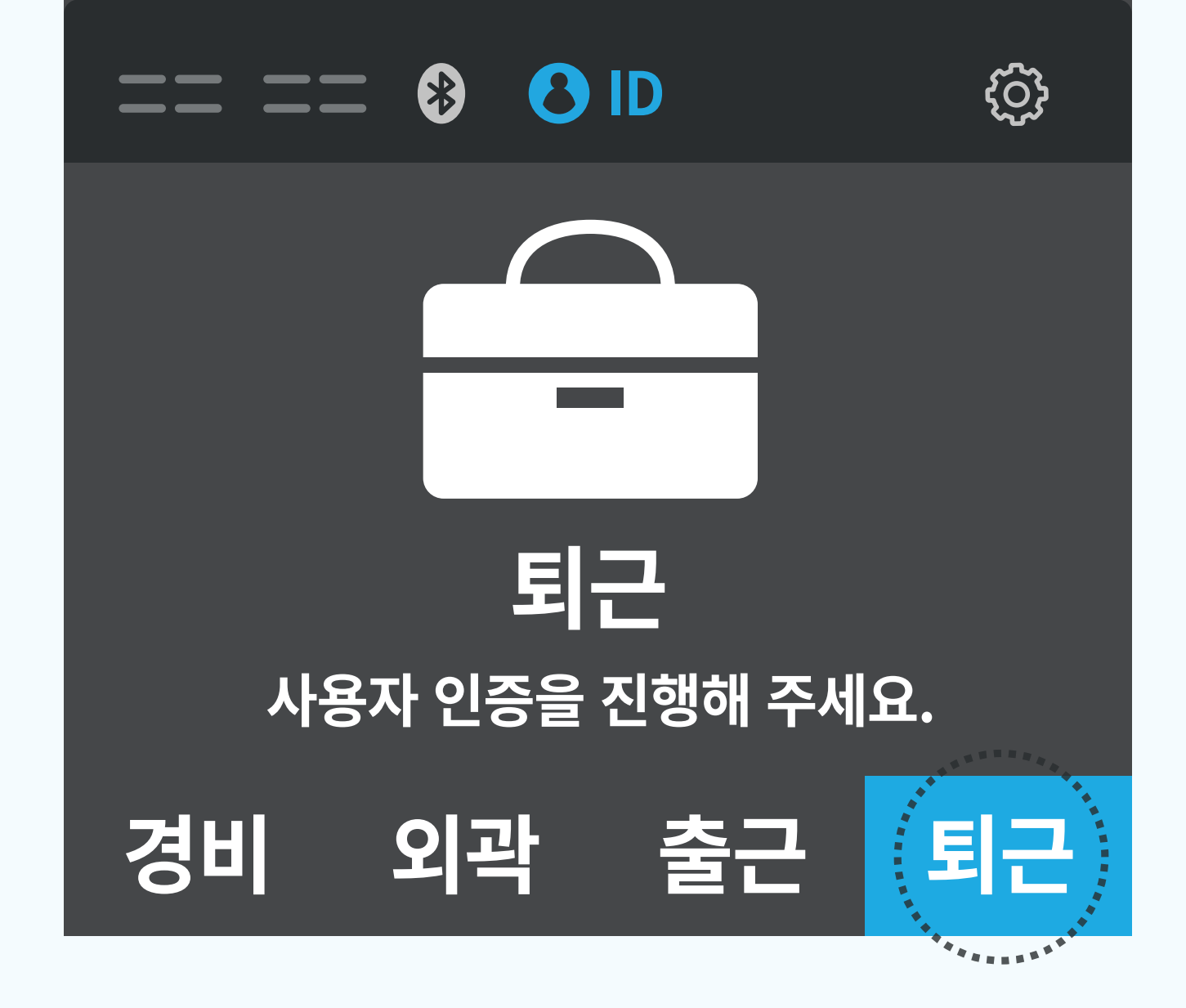

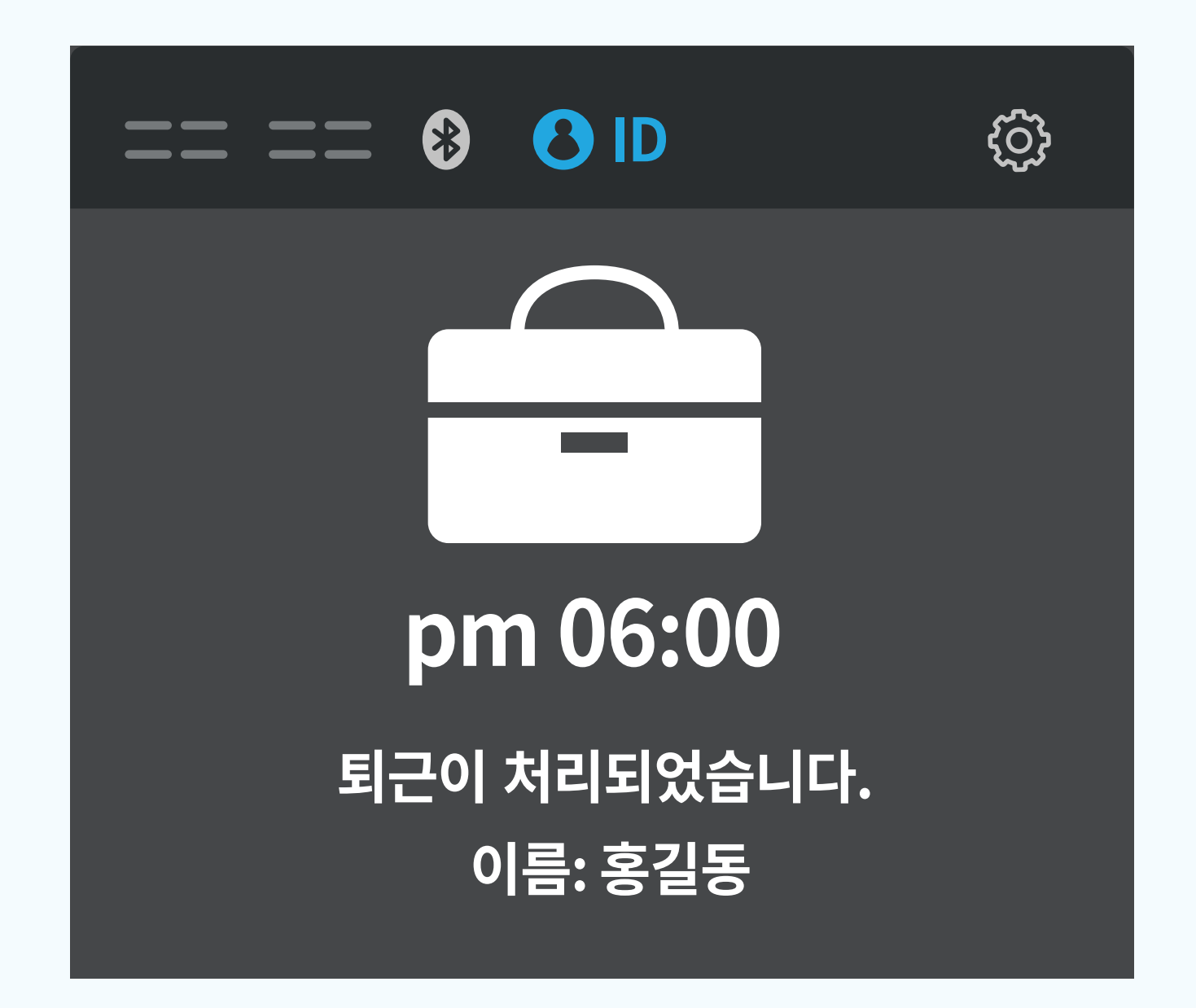

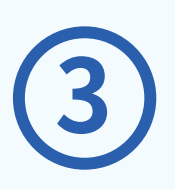

#### "퇴근이 처리되었습니다." 또는 "외출이 처리되었습니다." 음성이 안내됩니다.

\* 출근 / 복귀 / 퇴근 / 외출 기록은 ACServer(S/W)에서 확인할 수 있습니다.

#### 인식기 화면에서 원하시는 메뉴를 터치해 주세요.

8 ID

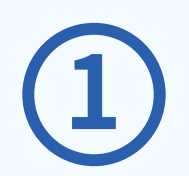

#### 고식 모드에서 카드를 태그하면 급식 인원을 카운팅하여 데이터를 제공하는 기능

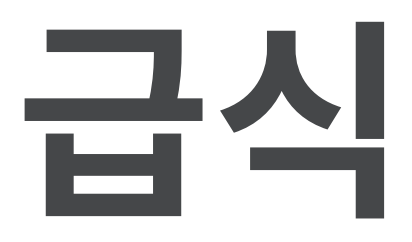

#### <u>'사용자 인증을 진행해 주세요'</u> 라는 메시지가 나타나면, 얼굴/지문 또는 카드(모바일카드 포함)를 인증합니다.

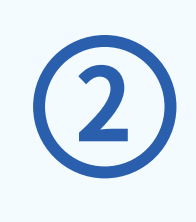

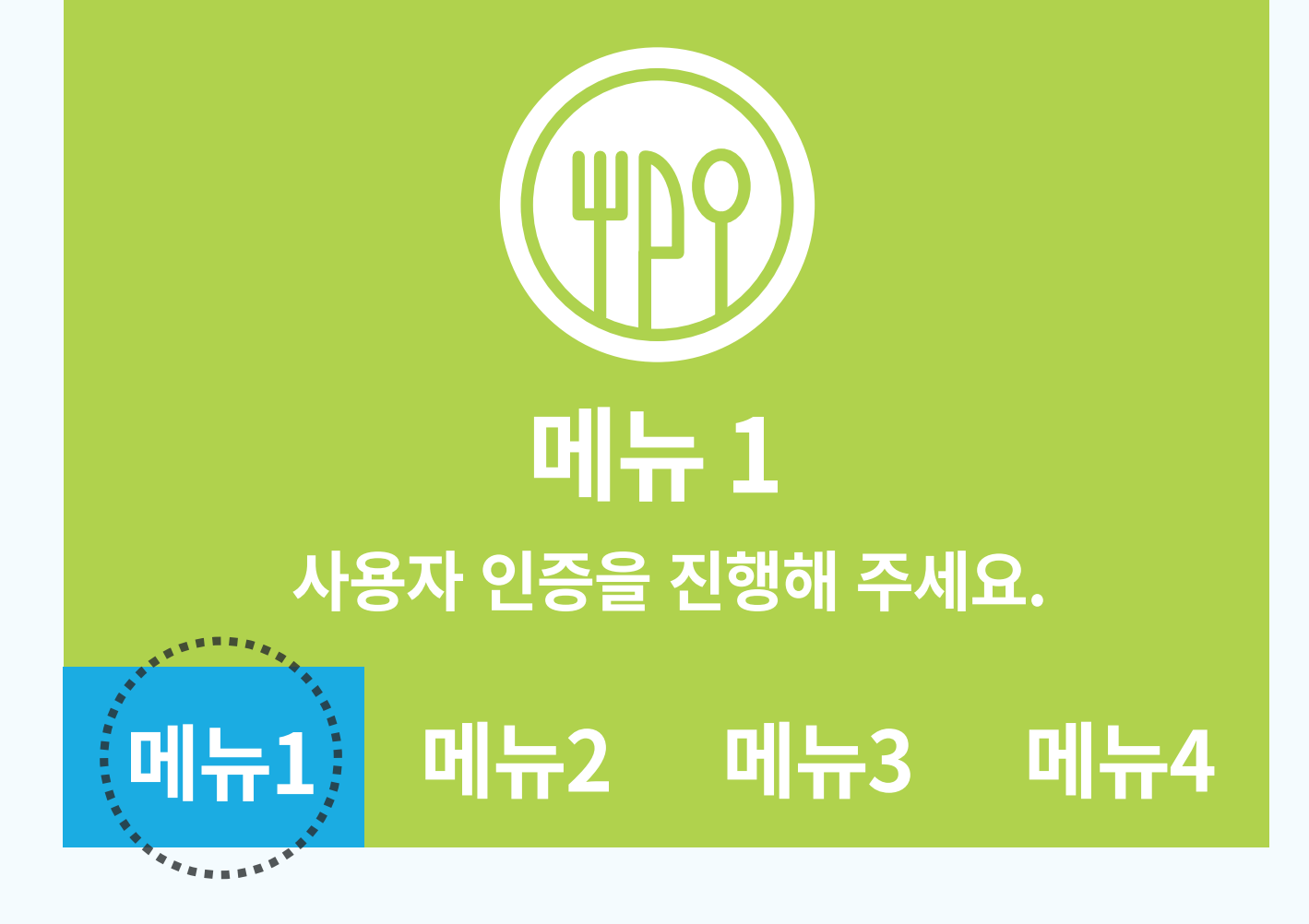

\*급식 기록은 ACServer(S/W) 에서 확인할 수 있습니다.

#### "급식이 처리됩니다." **음성이 안내되며,** 인증이 완료됩니다.

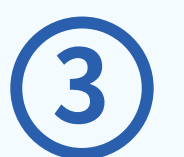

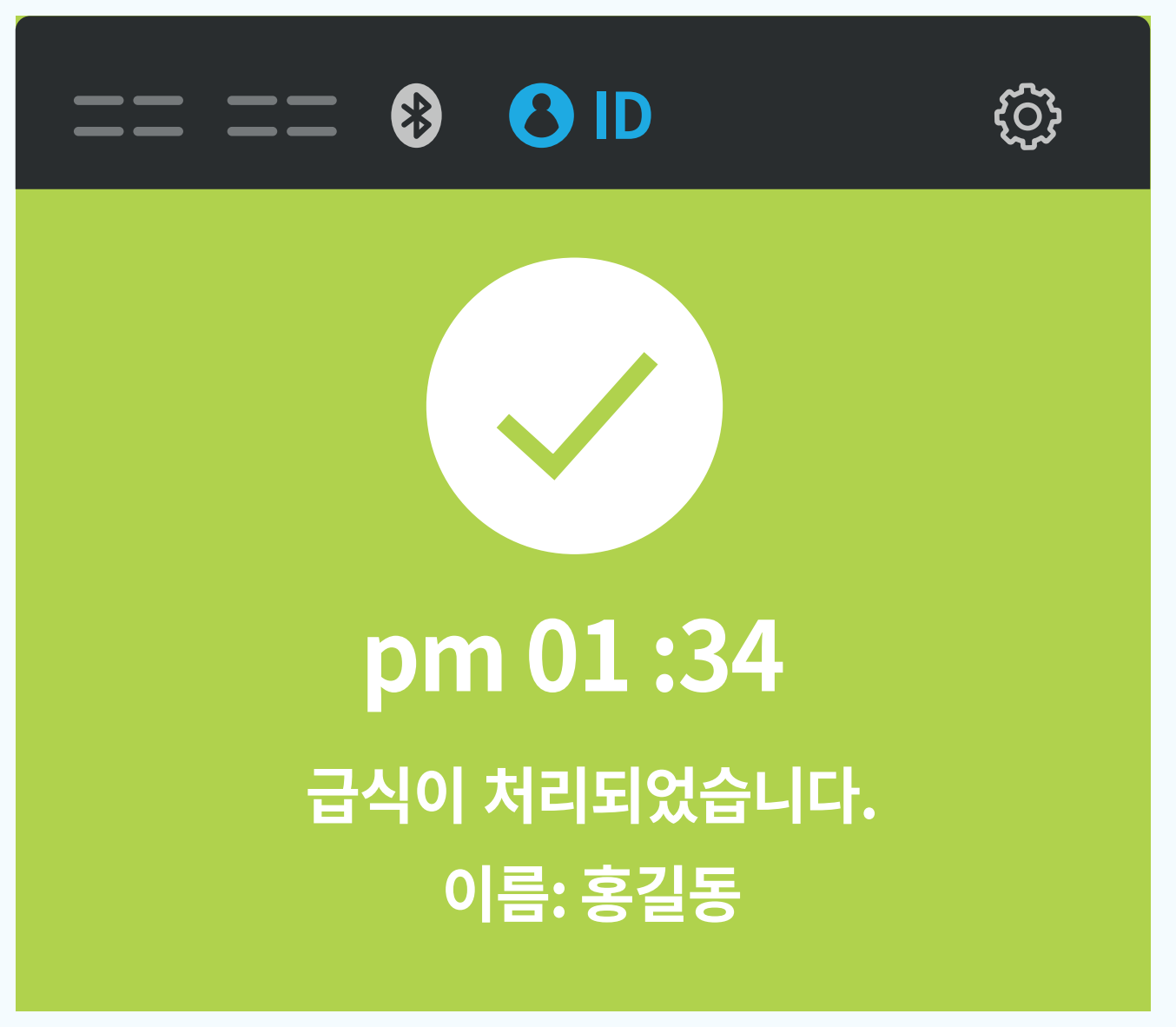

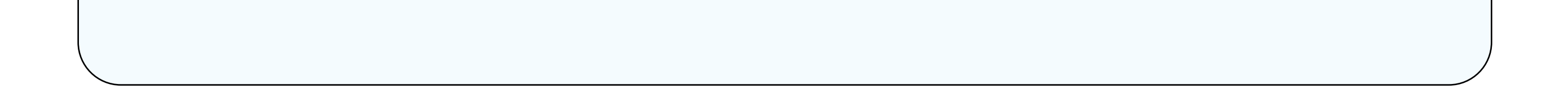

### 순찰

#### 순찰 직원이 카드를 태그하면 순찰 시간을 기록해서 데이터를 제공하는 기능

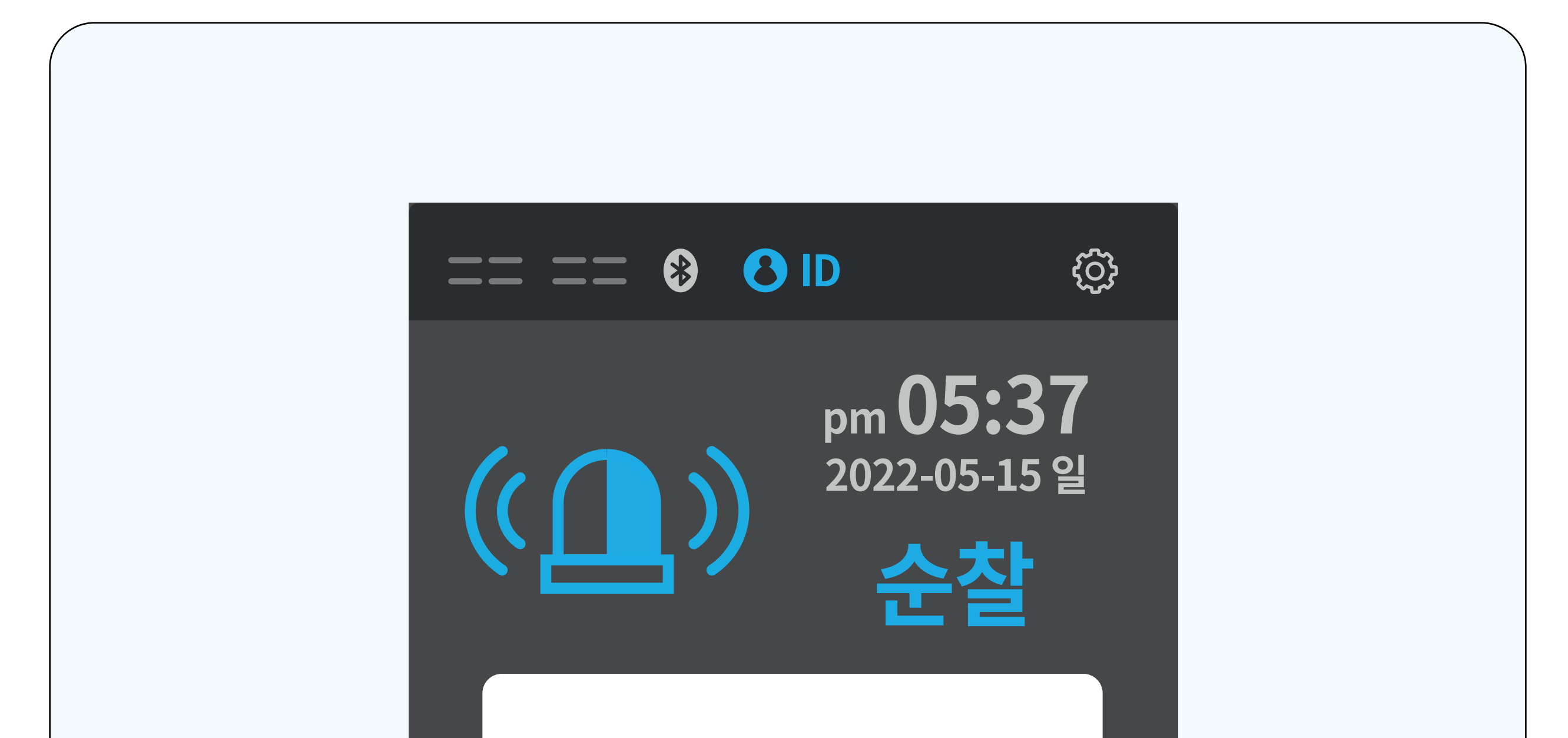

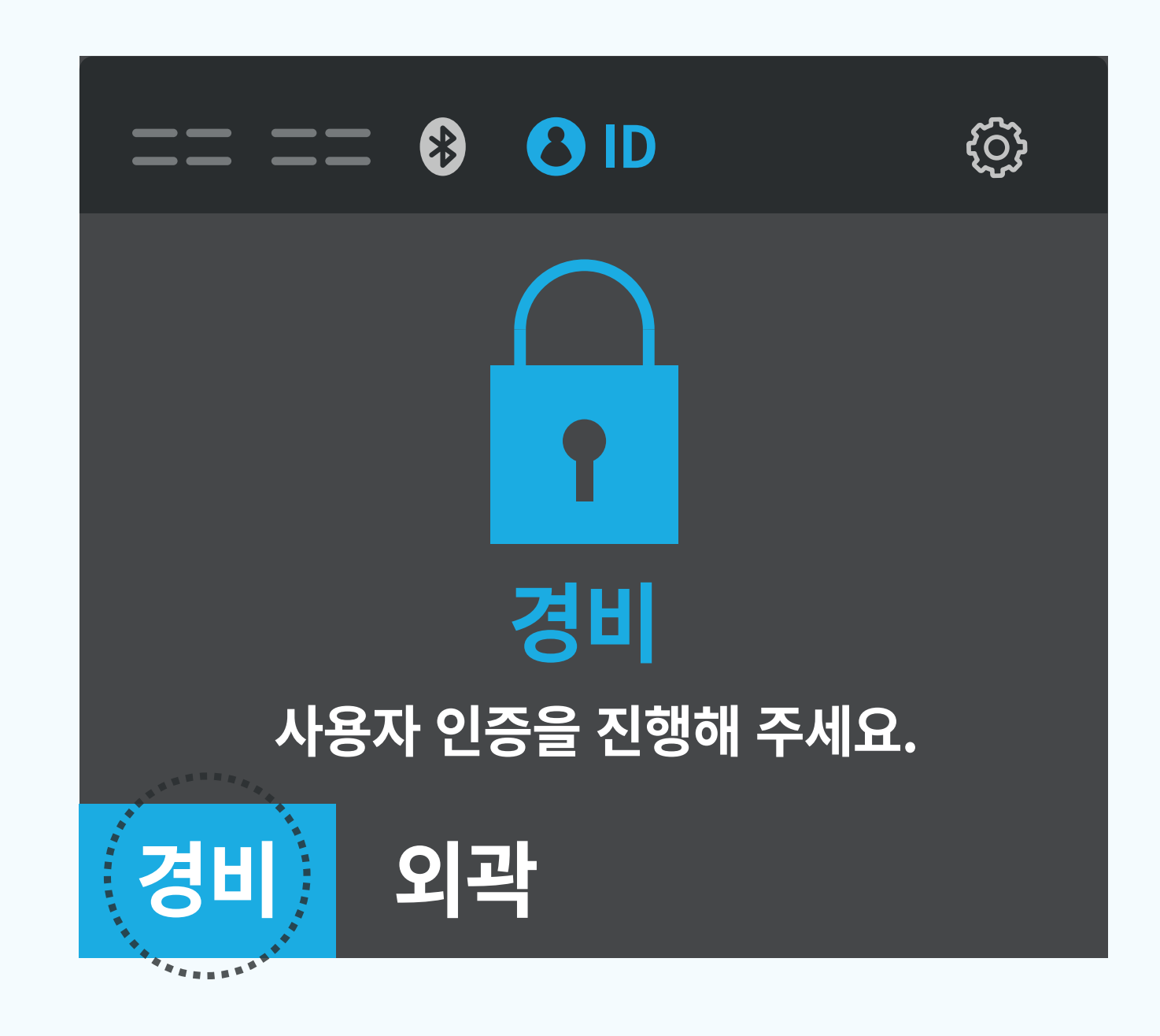

#### 등록된 순찰직원이 얼굴/지문 또는 카드 (모바일카드 포함)인증을 하면, "확인되었습니다 오늘 하루도 수고하세요." 음성이 안내됩니다.

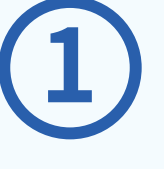

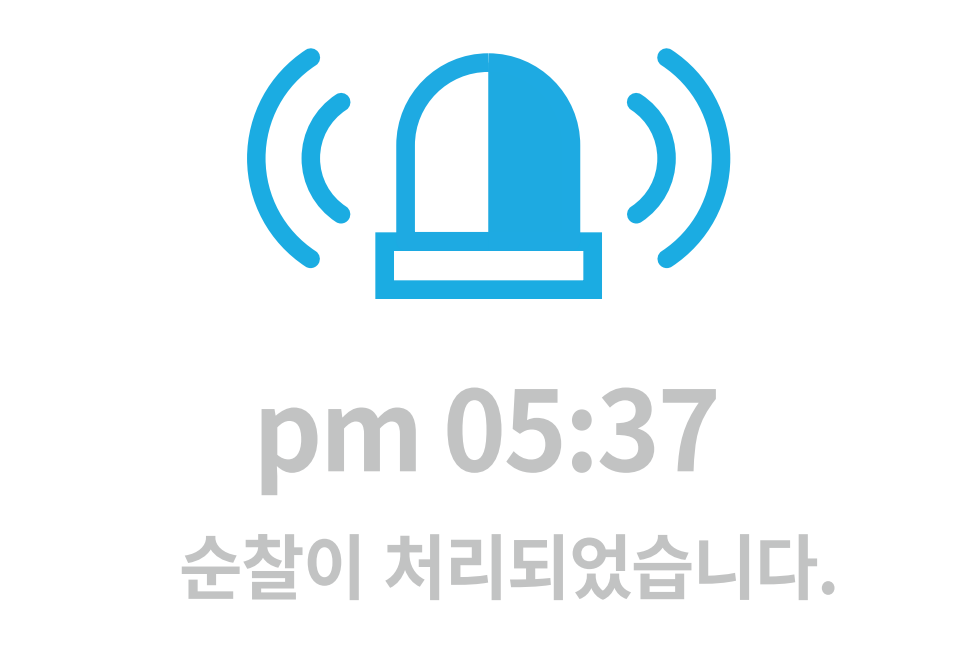

ろろ

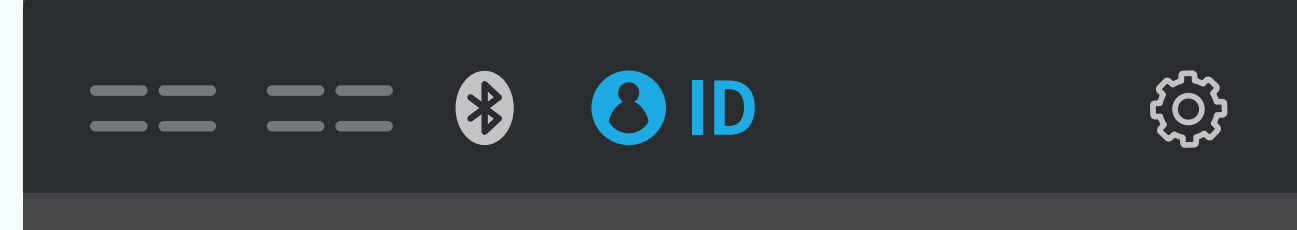

#### <u>잠금상태를 확인해주세요."</u> 음성이 안내되며 경비가 시작됩니다.

#### **마지막 순찰 이후 경비가 필요하면** [경비] 버튼을 누릅니다. "경비가 시작되었습니다.

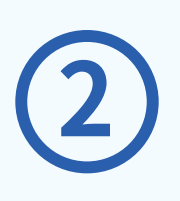

#### 외곽경비가 필요하면 [외곽] 버튼을 누릅니다. <u>"외곽경비가 시작되었습니다. 편히 쉬세요."</u> 음성이 안내되며 외곽경비가 시작됩니다.

\*순찰 기록은 ACServer(S/W) 에서 확인할 수 있습니다.

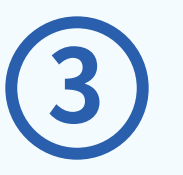

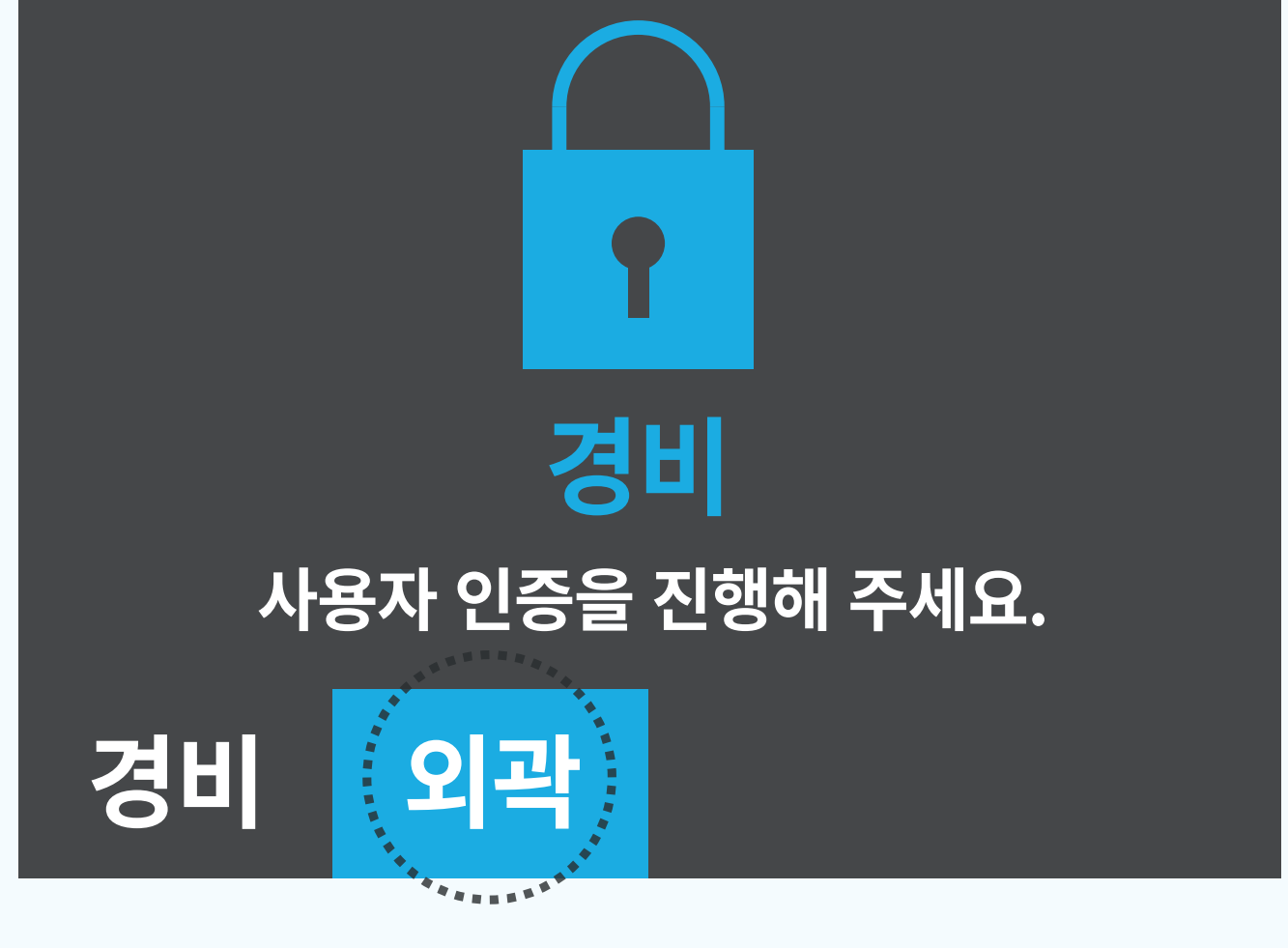

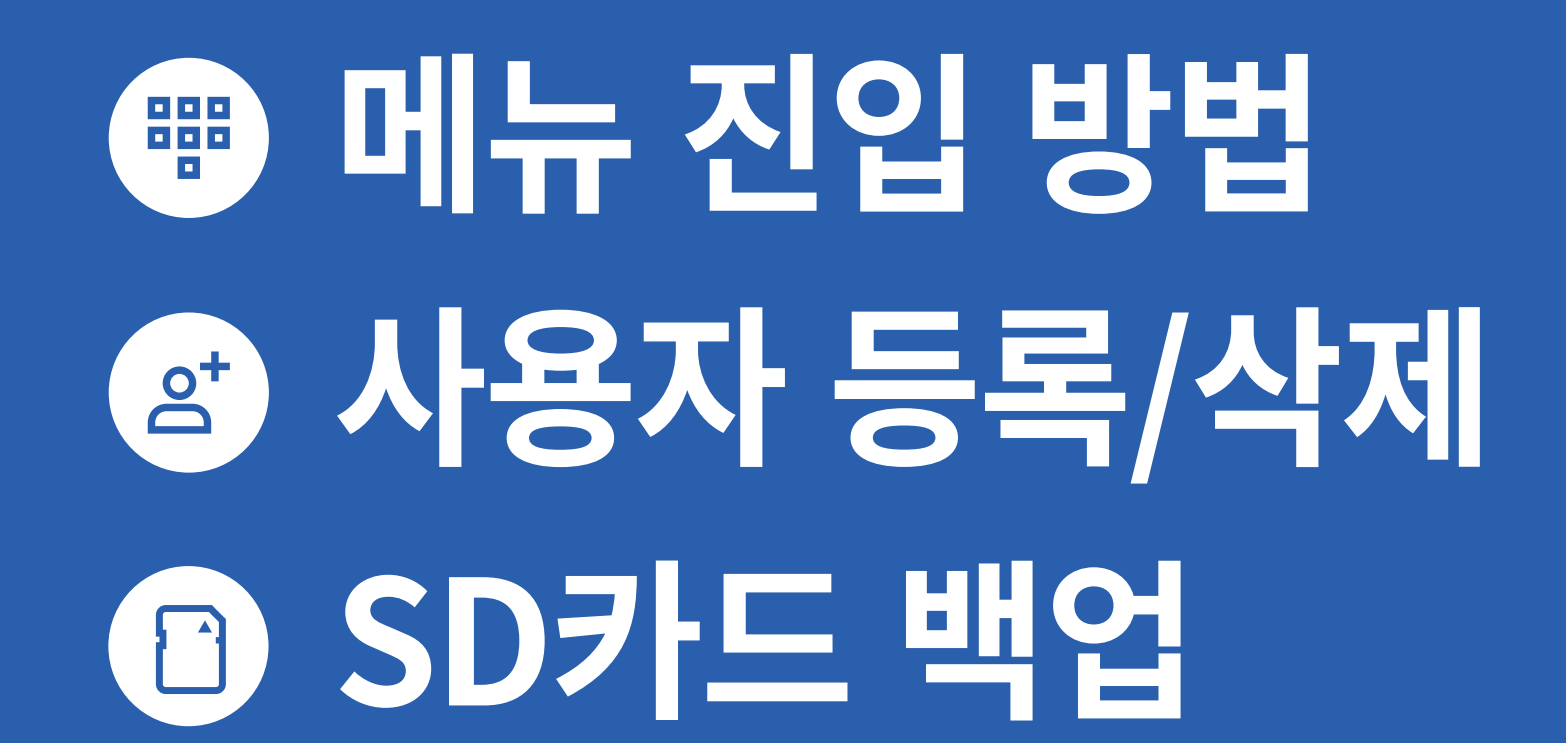

# 관리자용

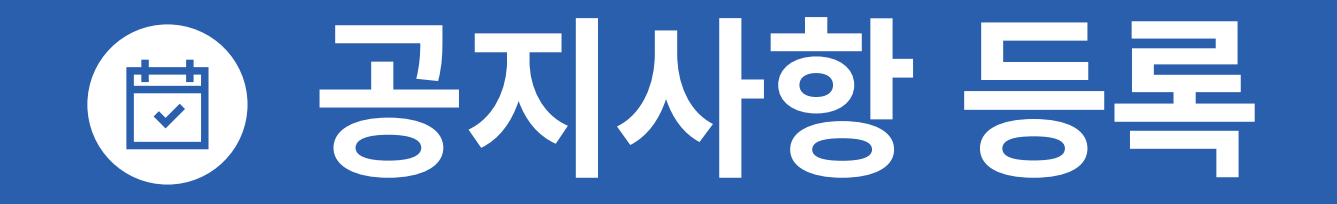

# 관리자 메뉴진입 방법

#### 사용자 정보(카드, 지문 등)를 저장하고 관리할 수 있는 기능

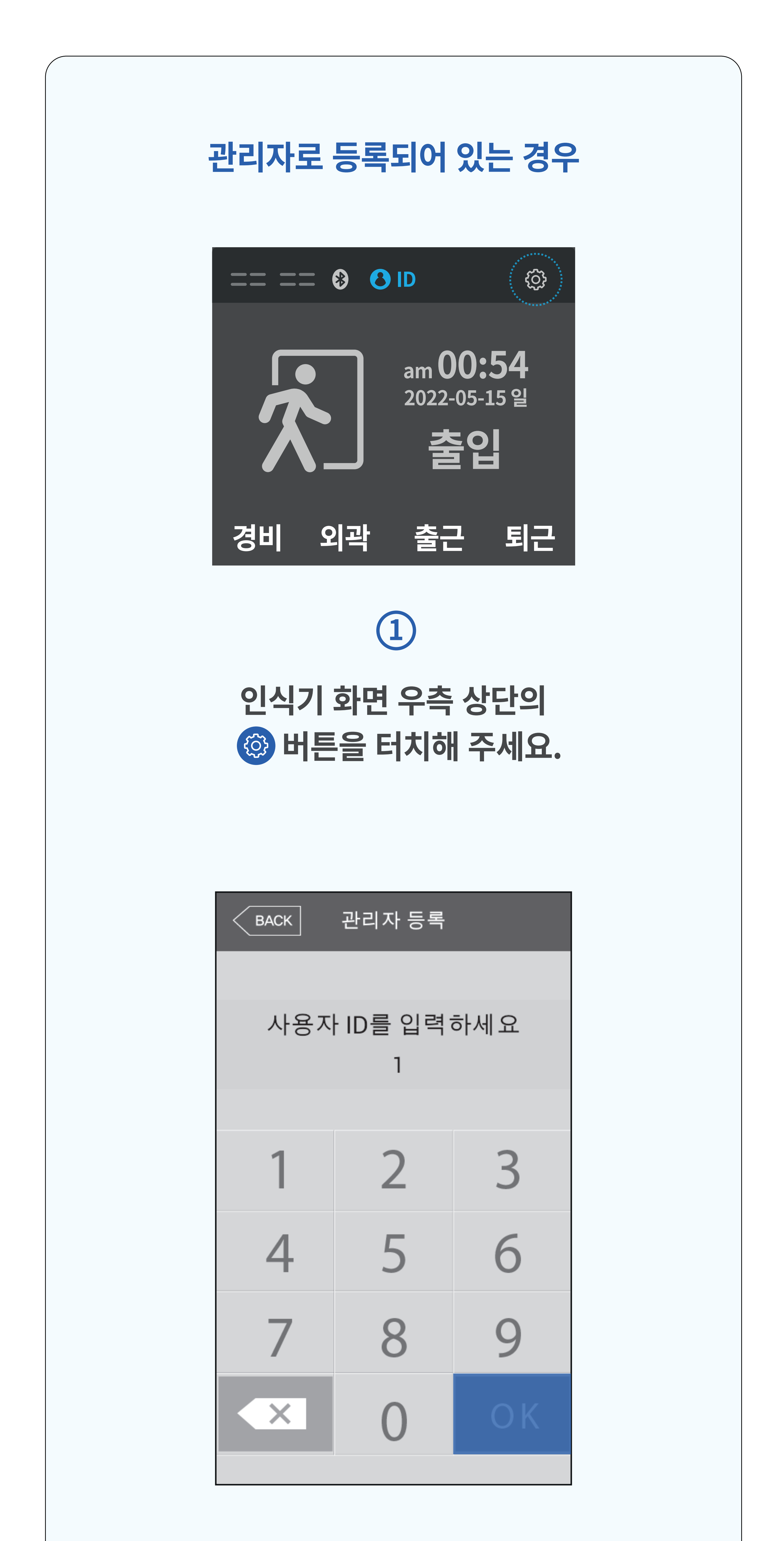

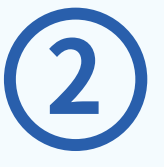

#### 사전에 등록된 관리자 ID (숫자 4자리) 입력 후 [OK] 버튼을 누르고 얼굴/지문 또는 카드 (모바일카드 포함)를 인증해주세요.

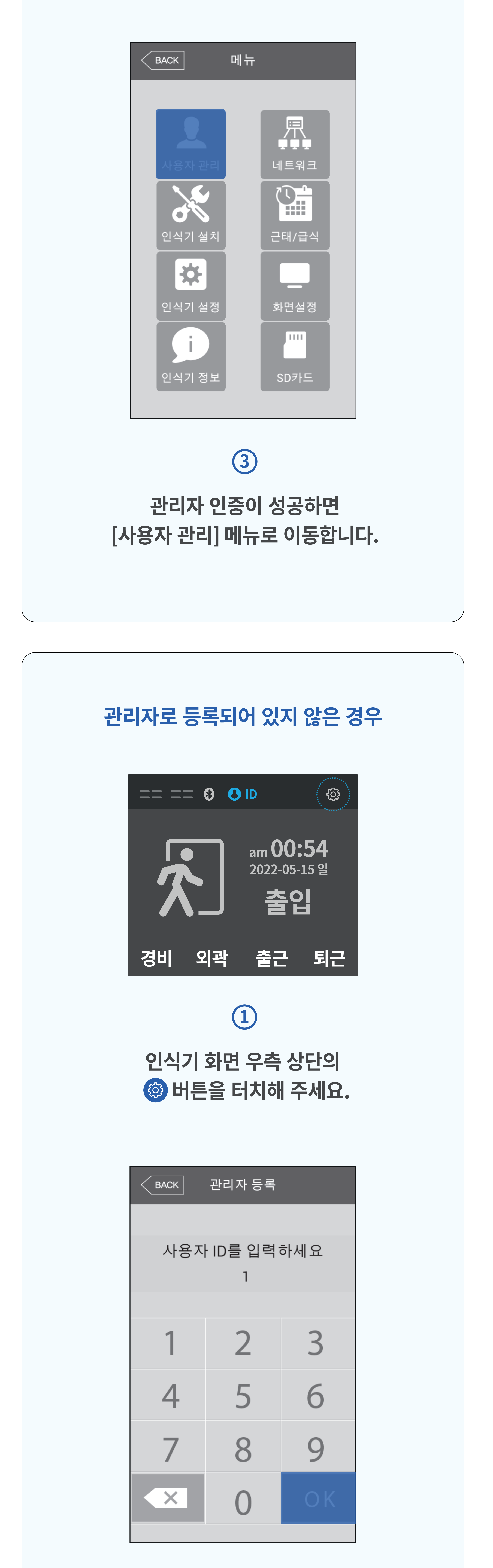

#### 2

최초 설정화면에서 관리자 ID가 숫자 1로 설정되어 있습니다. 변경을 원하시면 원하는 ID (숫자 4자리)를 입력하신 후 [OK] 버튼을 터치해 주세요.

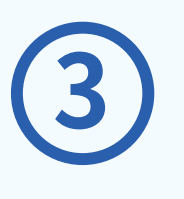

#### 관리자 정보를 등록합니다.

\* 다음 페이지 [사용자 등록] 방법 참고

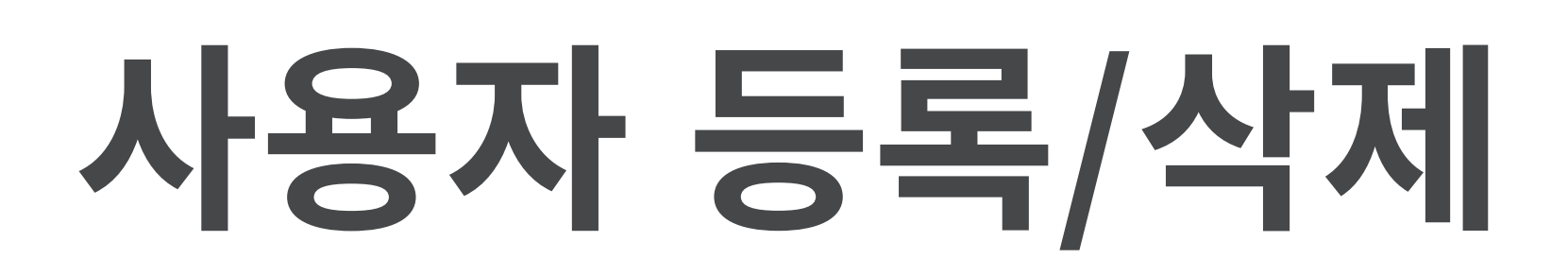

#### 관리자나 일반 사용자의 정보/권한을 등록하거나 수정 또는 삭제하는 기능

#### 새로운 사용자를 등록할 경우

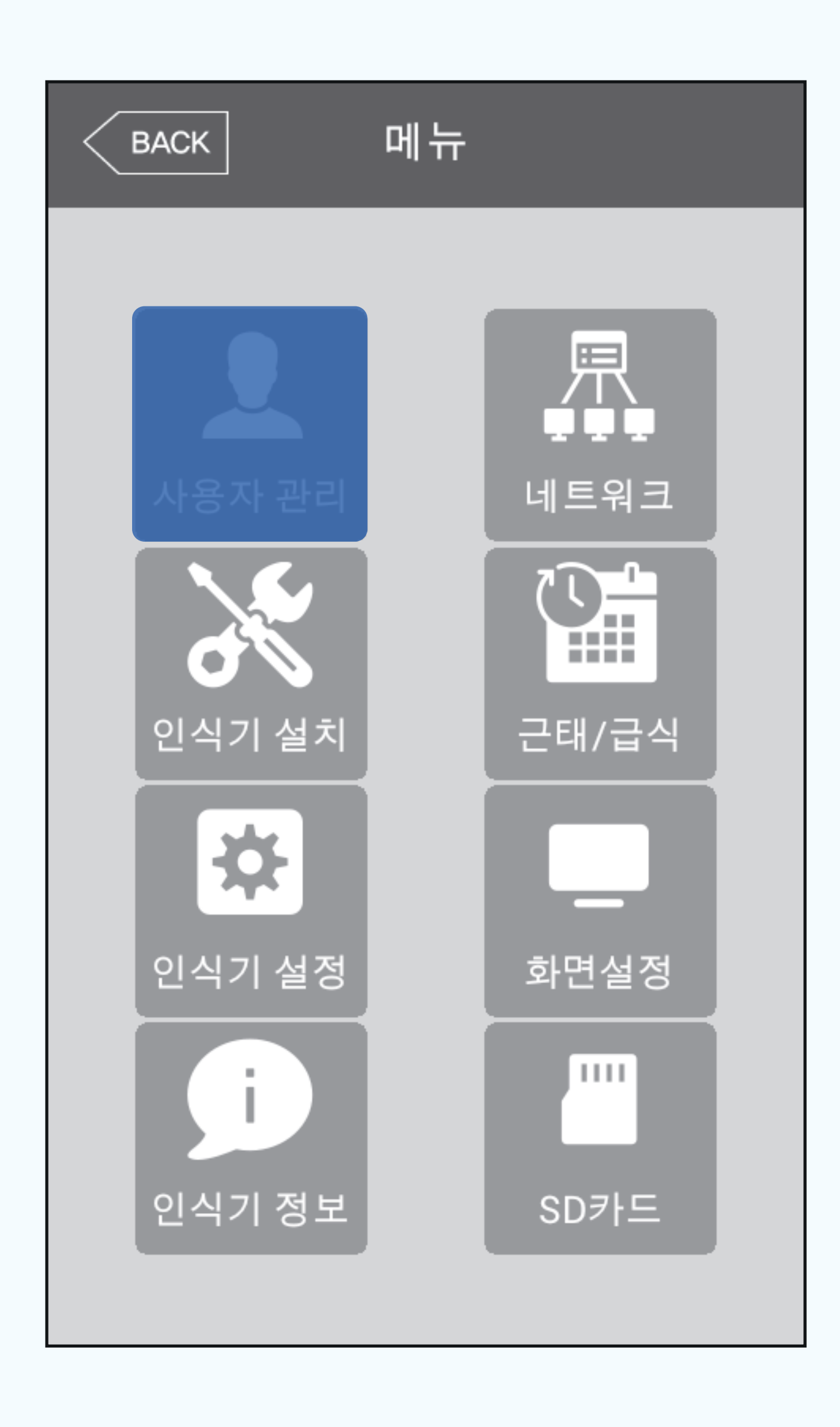

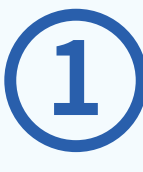

#### 관리자 메뉴에서 [사용자 관리] 화면을 터치해 주세요.

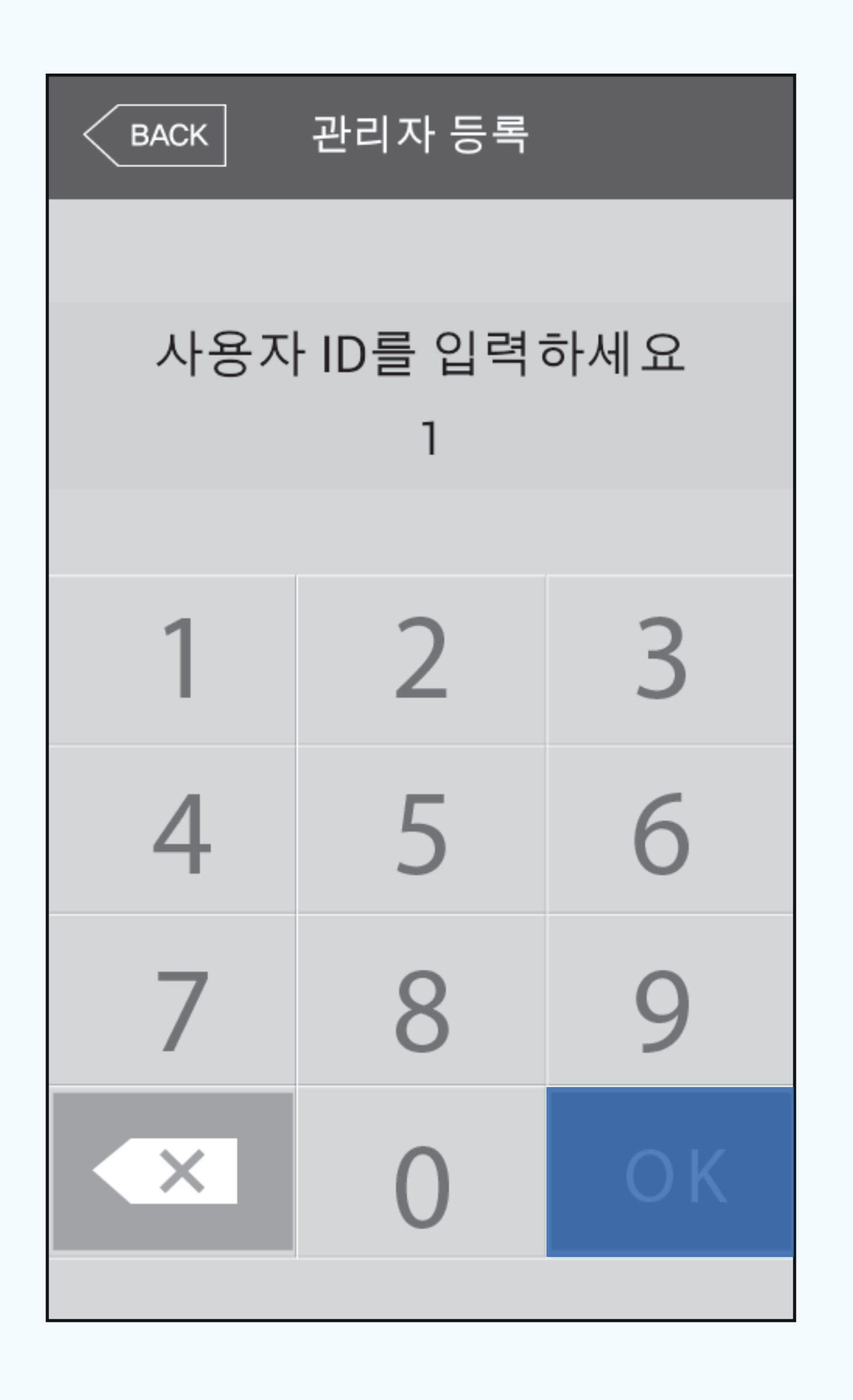

#### [사용자 등록] 화면을 터치해 주세요.

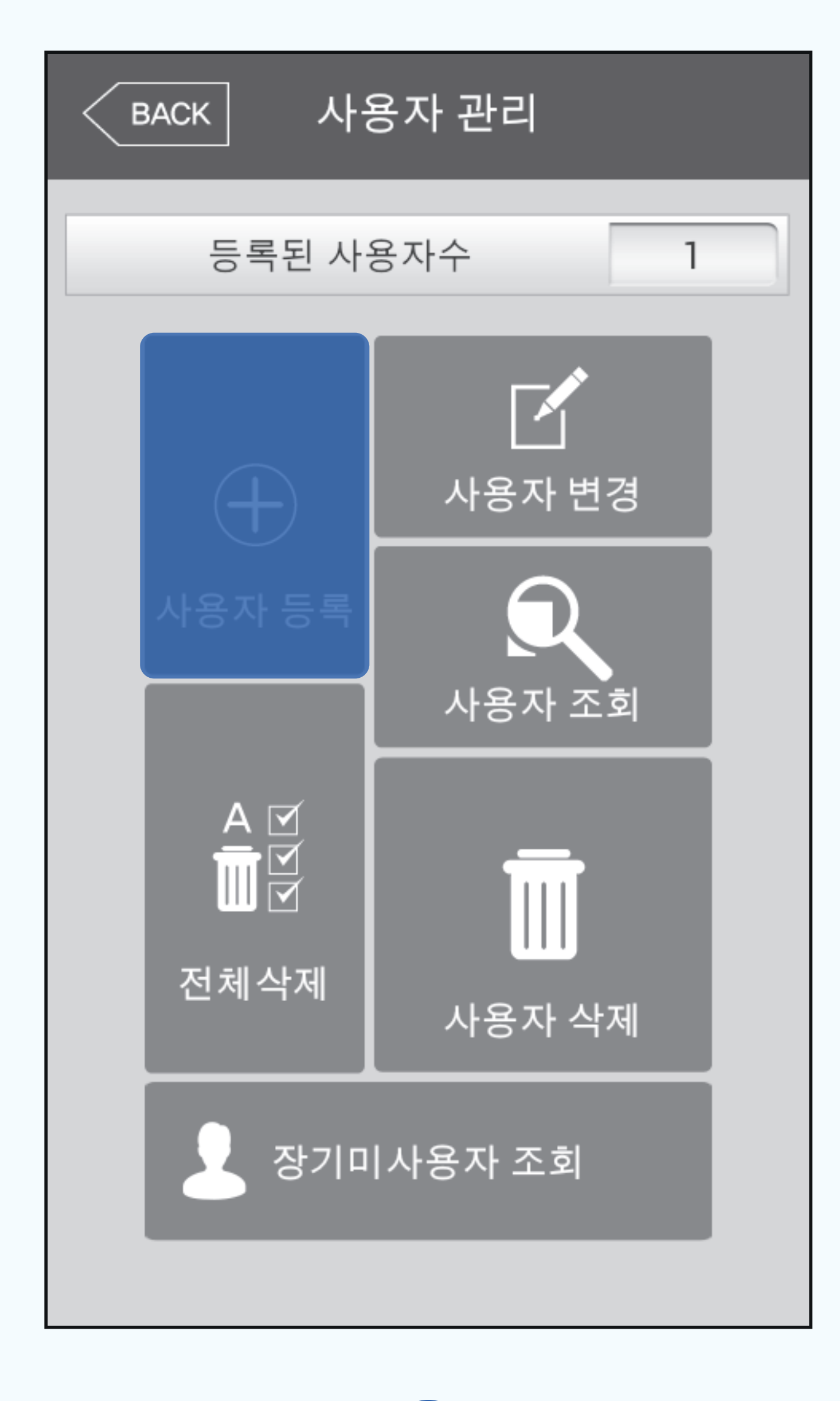

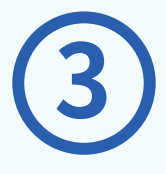

#### 새로 등록할 ID(숫자 4자리)를 입력 후 [OK] 버튼을 터치해 주세요.

\* 권장 : 휴대폰 번호 뒤 4자리

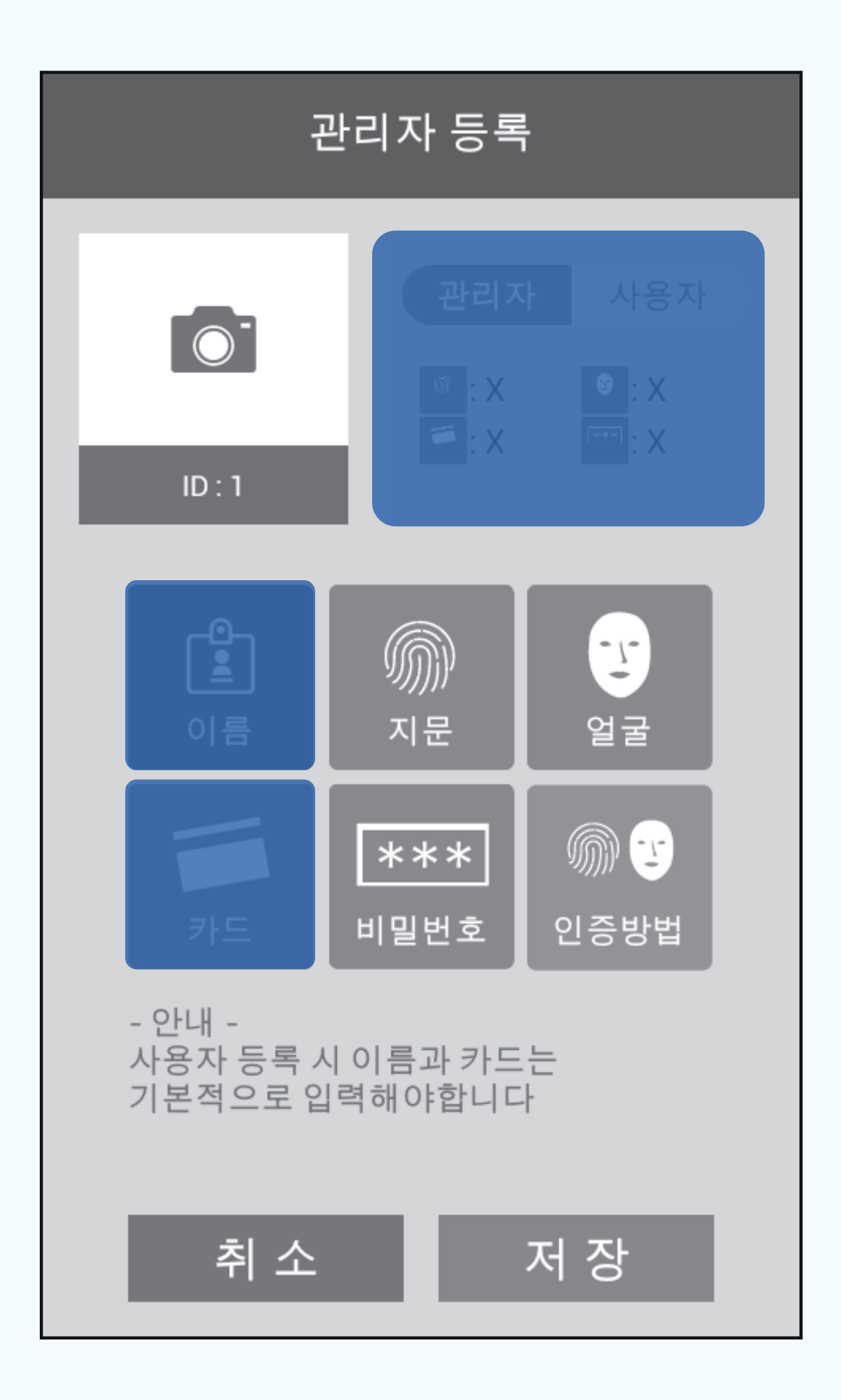

\* 사용자 등록 시 [카드], [이름] 정보는

#### 좌측 상단 카메라 아이콘 클릭 후 사진을 등록 해주세요. (선택)

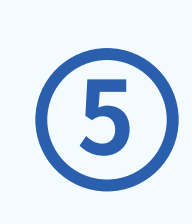

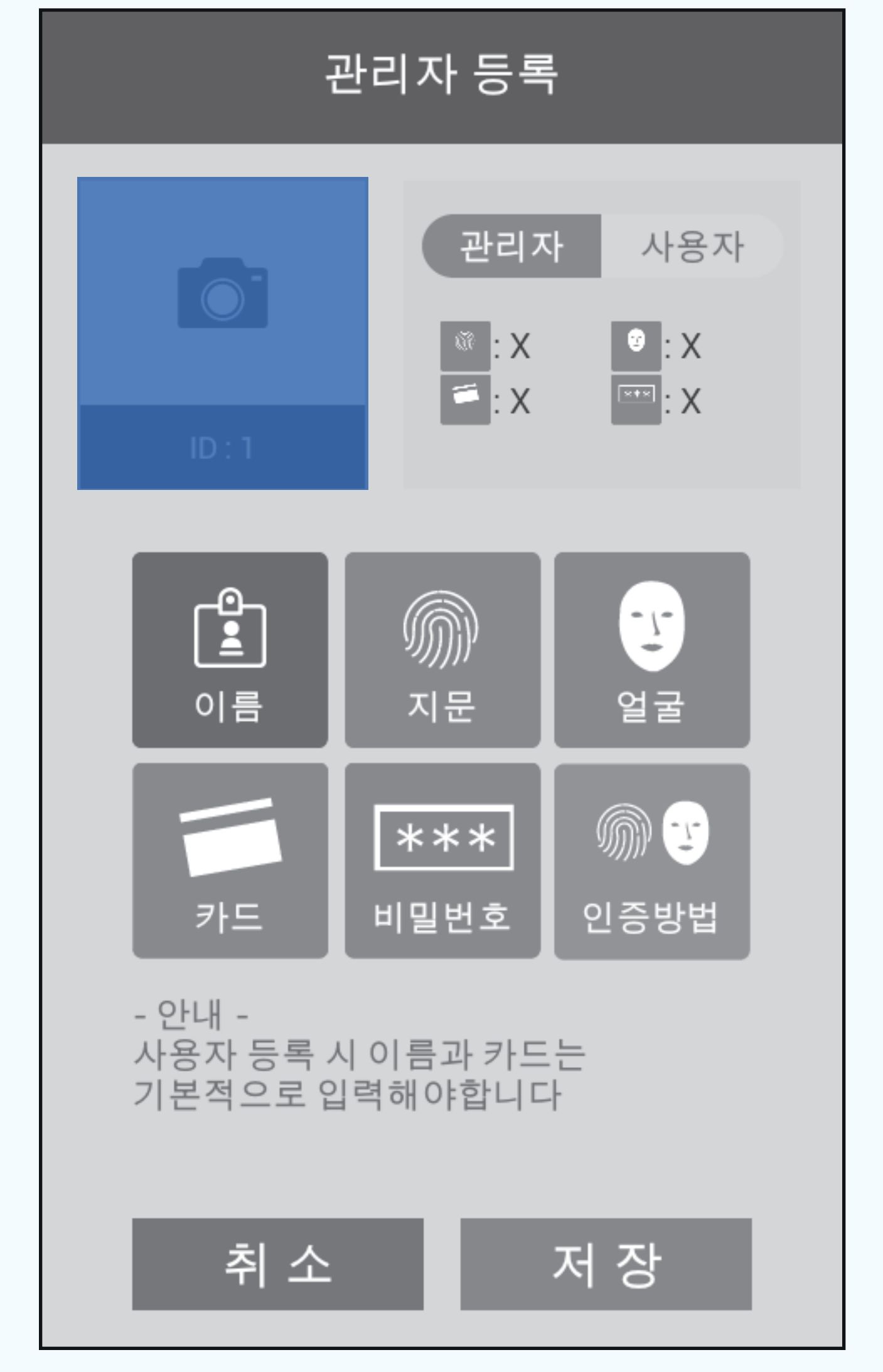

#### 권한을 고려하여, 관리자 또는 사용자를 선택해주세요. (필수)

4

반드시 입력 하여야 사용이 가능하며, 지문, 얼굴, 비밀번호 중 원하는 인증방식을 입력해주세요.(복수선택 가능)

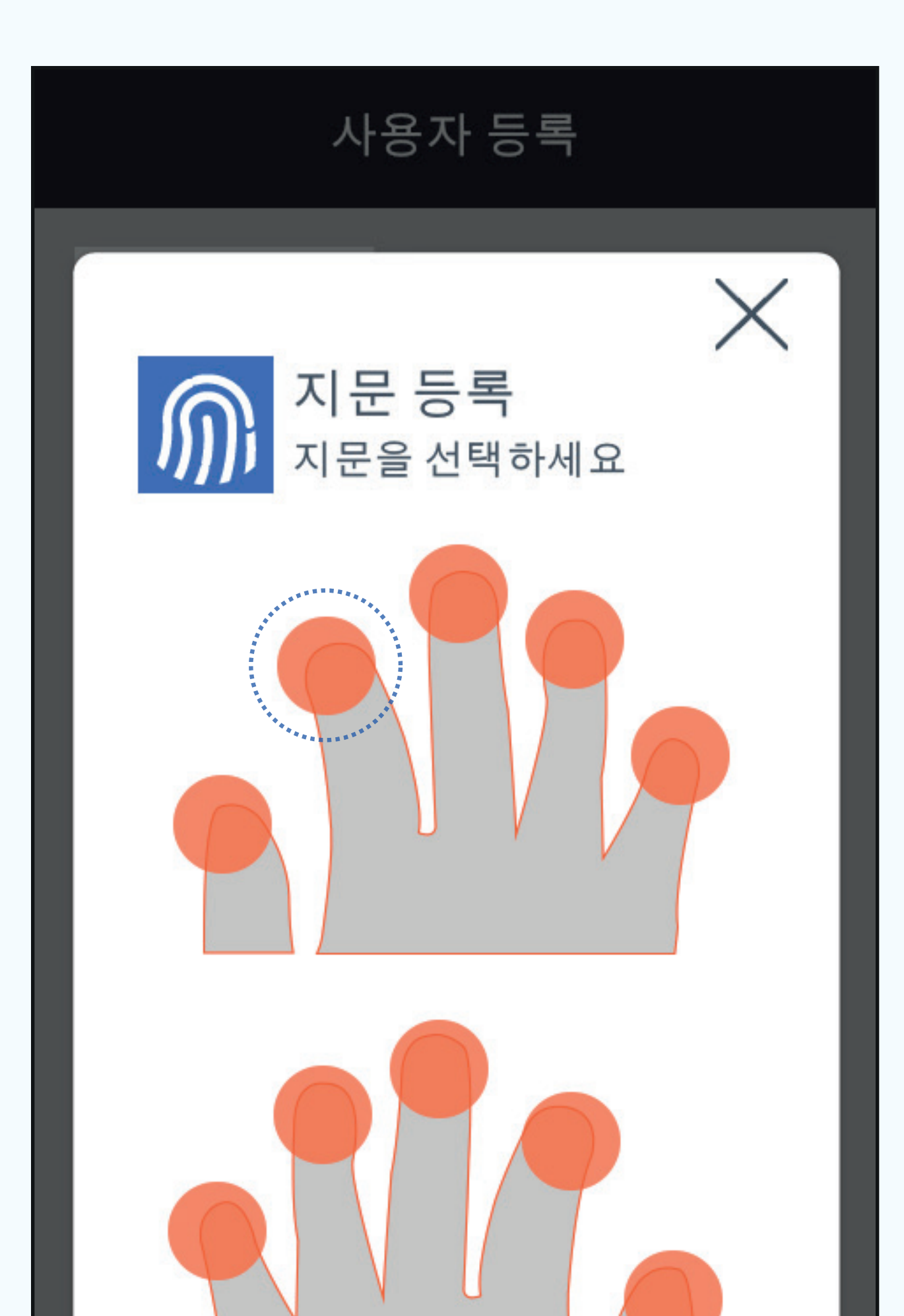

\* 권장 : 실제 이름

#### 메뉴에서 [이름] 버튼을 터치한 후 사용자 이름 입력 후 [확인] 버튼을 터치해 주세요. (필수)

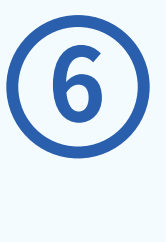

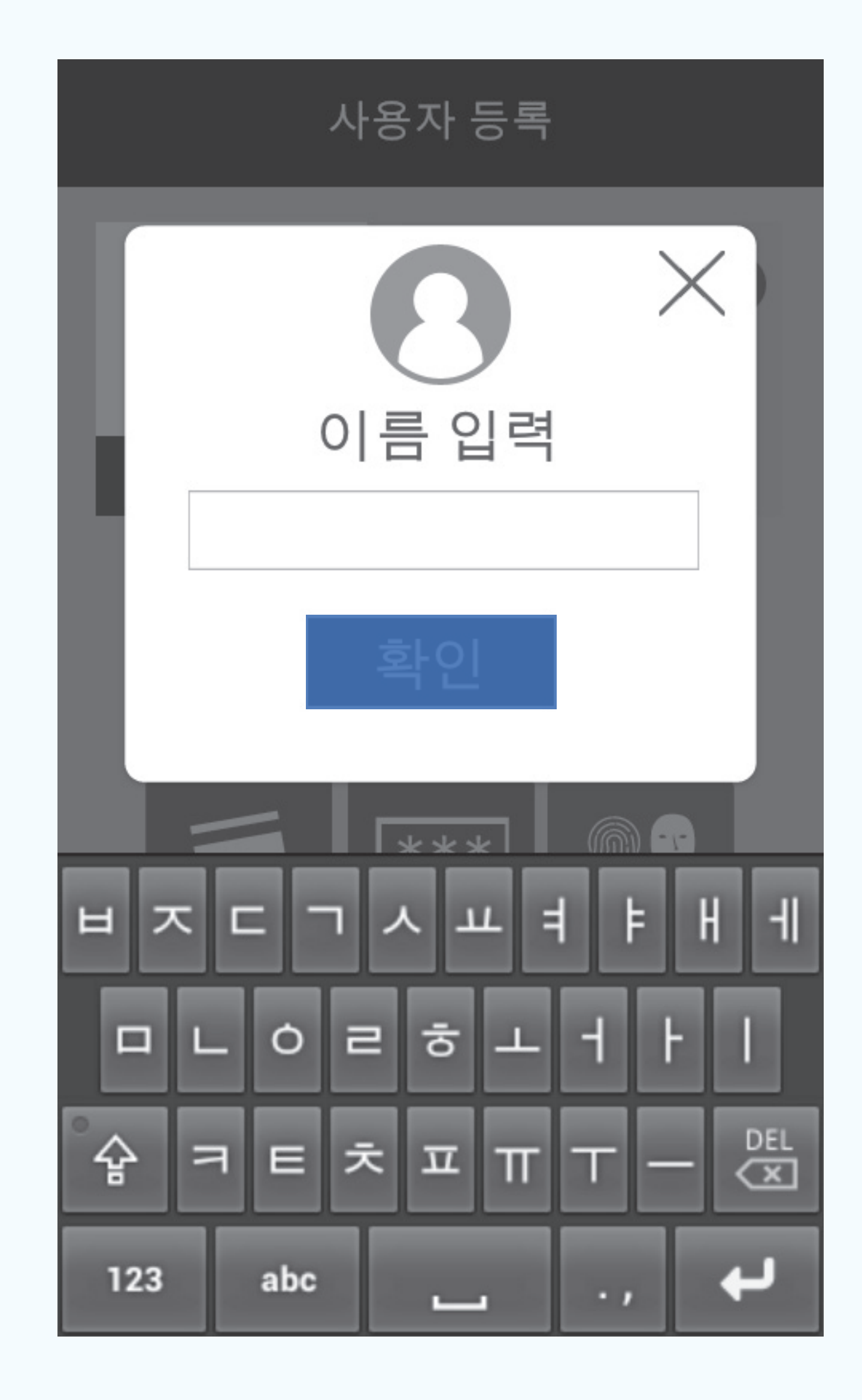

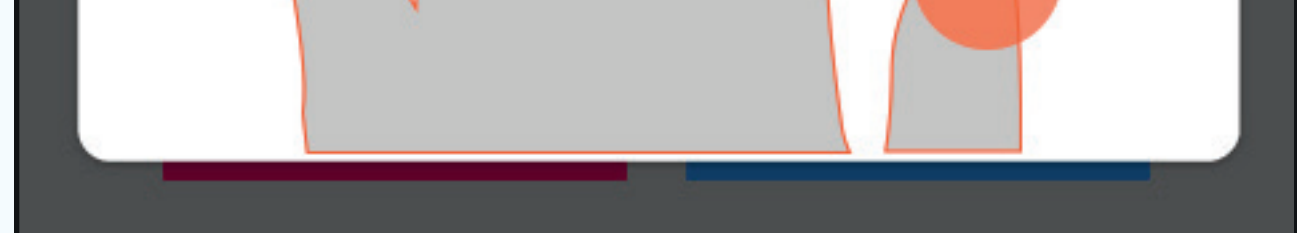

#### 7

메뉴에서 [지문] 버튼을 터치해주세요. 등록하려는 손가락 위치(주황색)를 클릭 후 해당 지문을 지문 인식부에 2번 터치해 주세요. (선택)

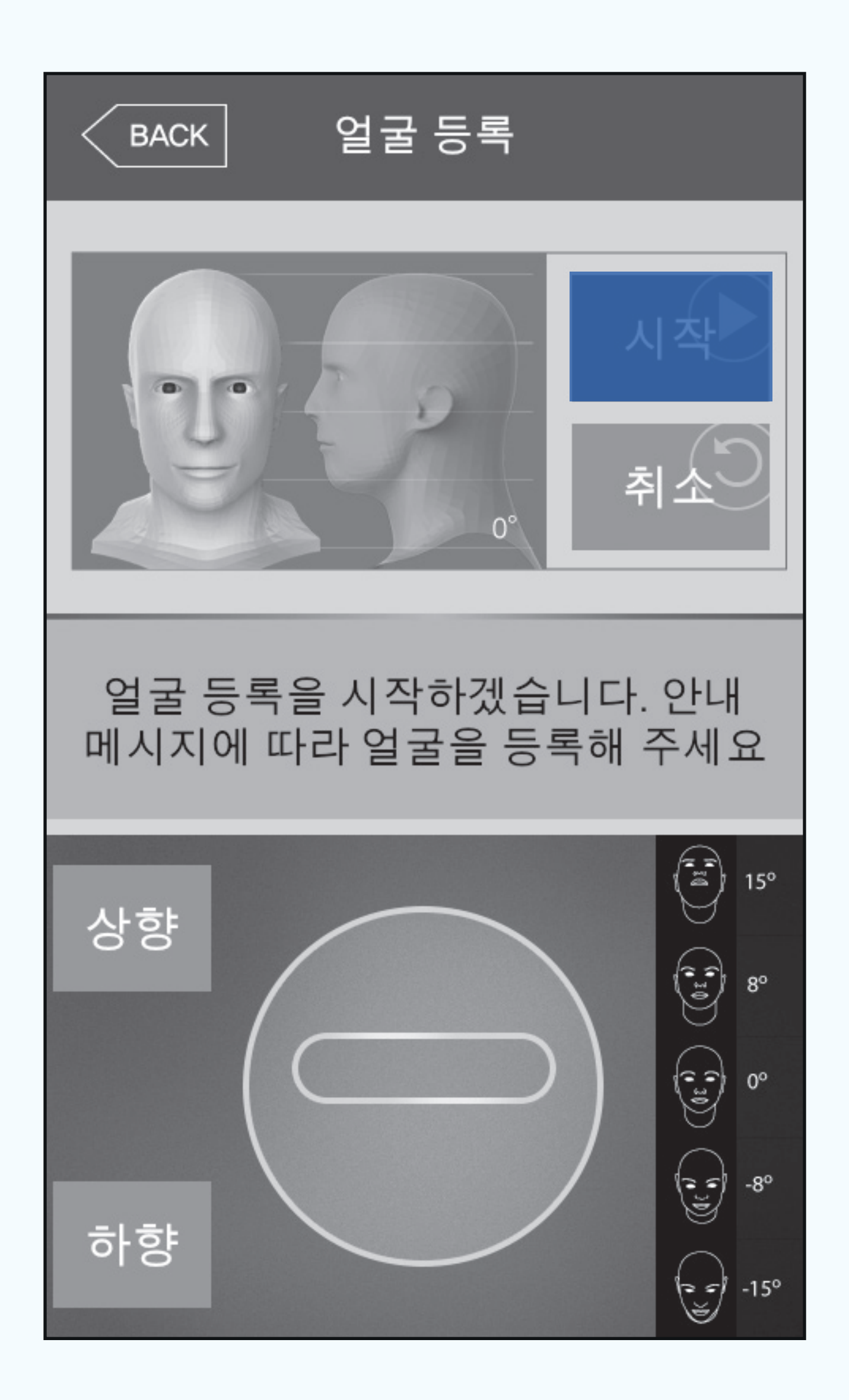

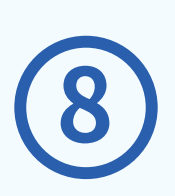

메뉴에서 [얼굴] 버튼을 터치한 후 [시작] 버튼을 터치해 주세요. 안내하는 각도에 따라 사진을 촬영해 주세요. (선택)

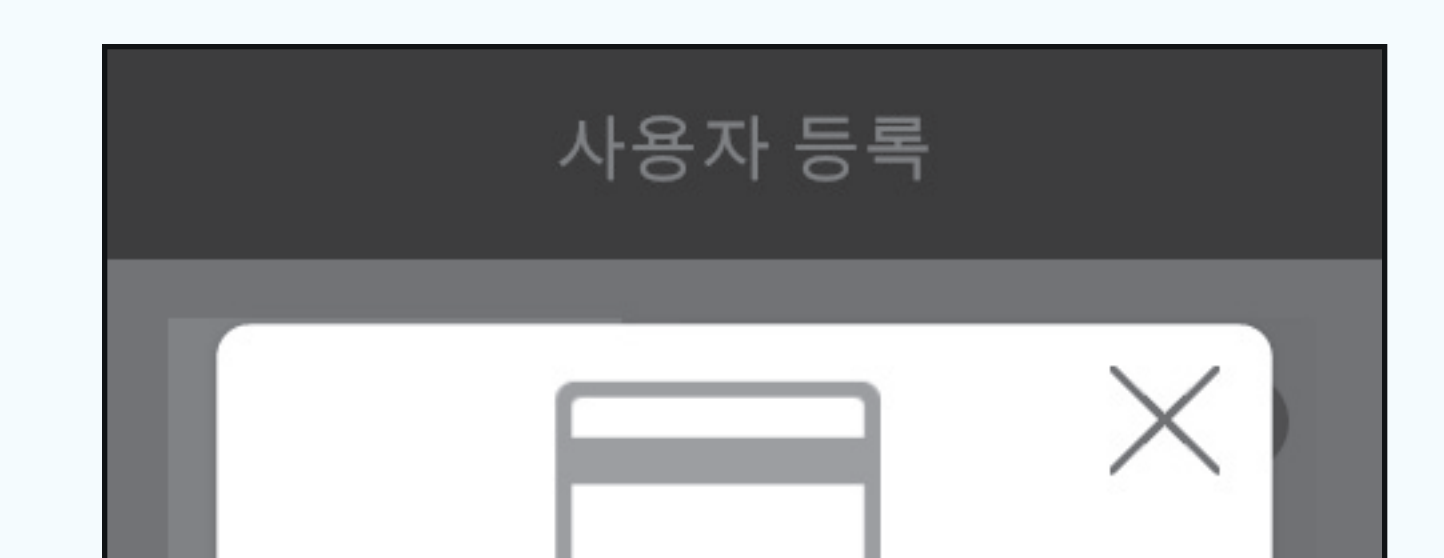

| ·드 없이 얼굴/지                                                        | 문 등으로 / | 사용이 가능합니 |  |  |  |  |
|-------------------------------------------------------------------|---------|----------|--|--|--|--|
| ,                                                                 | 나용자 등록  |          |  |  |  |  |
| **       비밀번호 등록         비밀번호를 입력하세요         비밀번호         비밀번호 확인 |         |          |  |  |  |  |
| 1                                                                 | 2       | 3        |  |  |  |  |
| 4                                                                 | 5       | 6        |  |  |  |  |
| 7                                                                 | 8       | 9        |  |  |  |  |

\* 가상의 카드 정보가 입력되어 있어 카드 없이 얼굴/지문 등으로 사용이 가능합니다.

#### 새로운 카드를 등록할 경우 카드 인식부에 카드를 터치한 후 [확인] 버튼을 터치해 주세요.

메뉴에서 [카드] 버튼을 터치해주세요. 카드 외 다른 인증 방식을 원할 시 [확인] 버튼을 터치해 주세요. (필수)

**(9y)** 

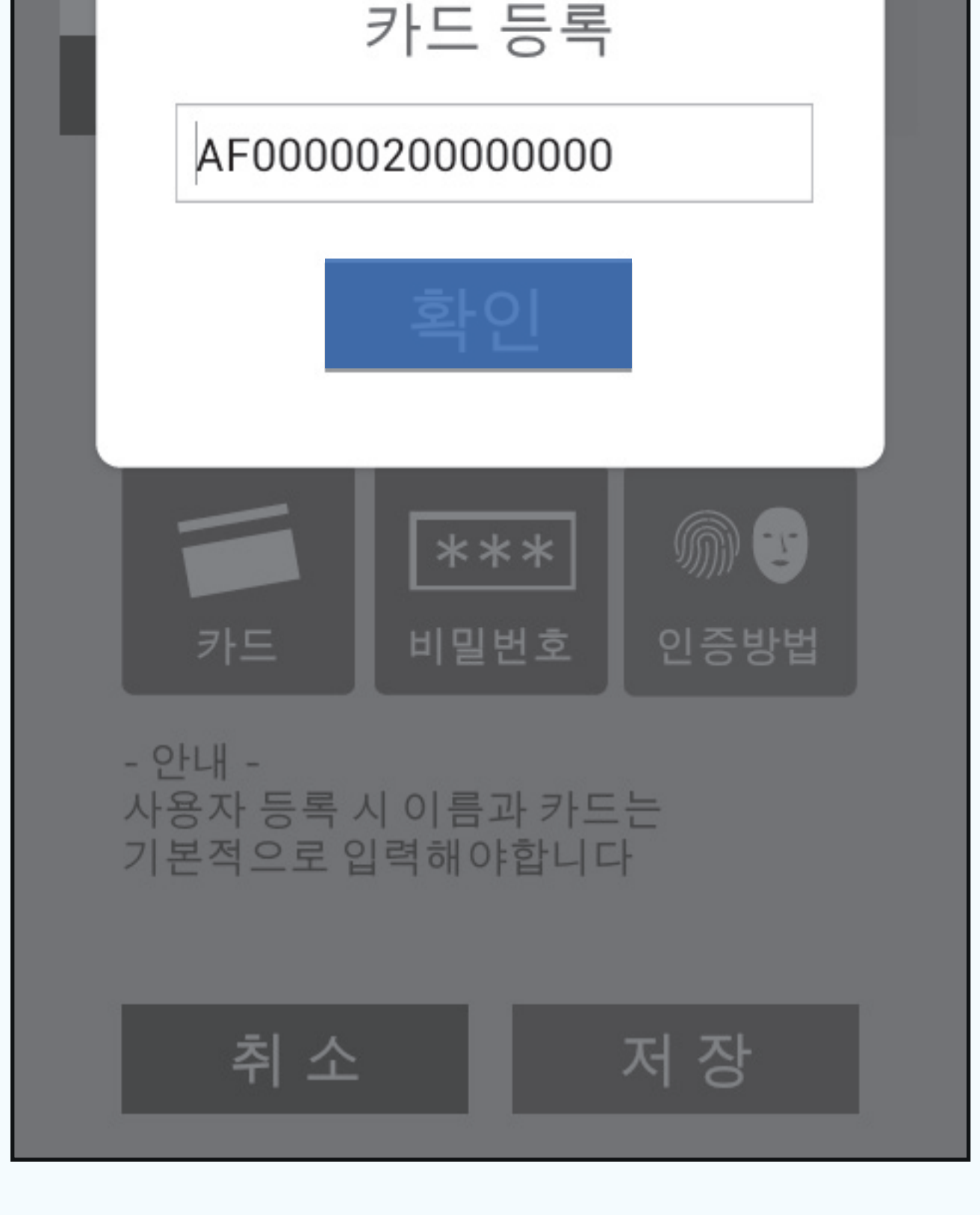

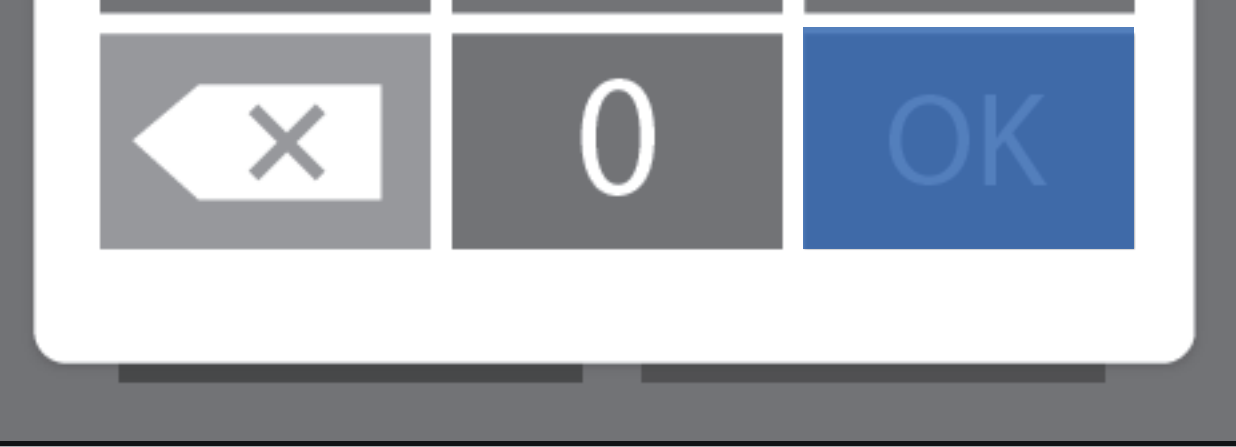

#### 10

#### 메뉴에서 [비밀번호] 버튼을 터치해 주세요. 원하시는 비밀번호를 2번 입력 후 [OK] 버튼을 터치해주세요.

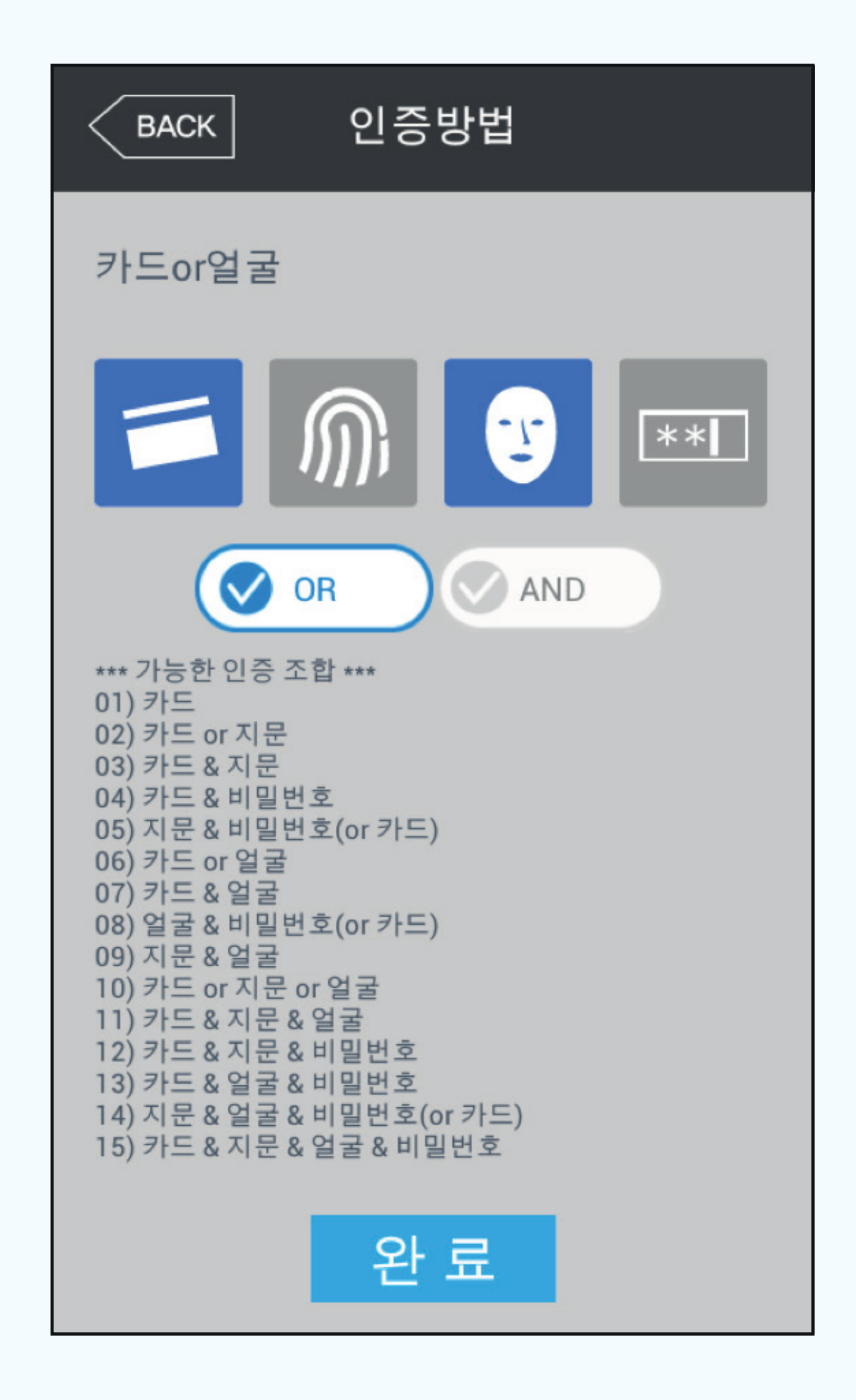

(11)

#### 메뉴에서 [인증방법] 버튼을 터치해 주세요. 원하는 인증방법의 그림 이미지를 선택 후 [완료] 버튼을 터치해 주세요.

\* 권장 : 카드 OR 지문 또는 카드 OR 얼굴

#### 사용자 조회 후 삭제할 경우

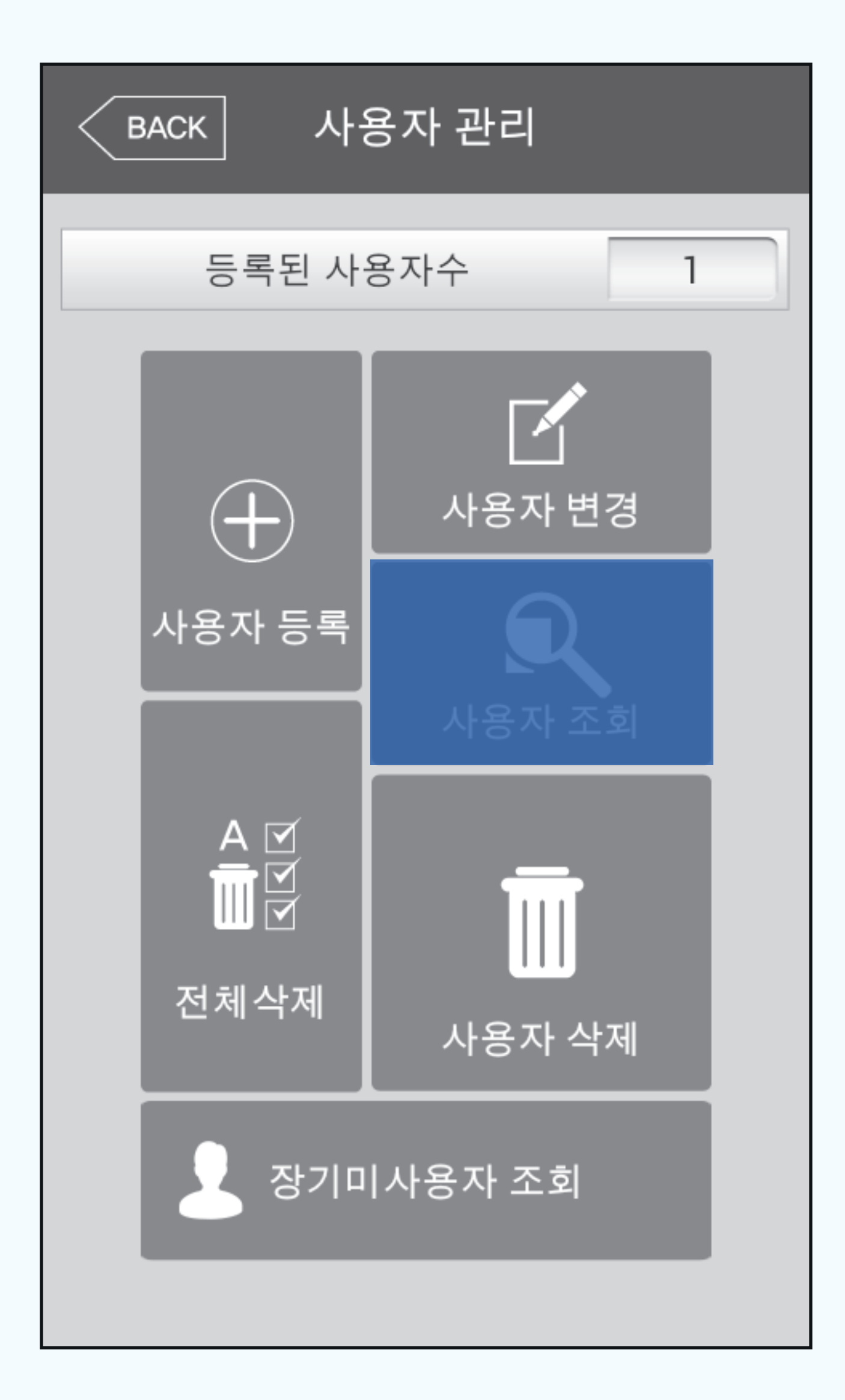

#### 

#### 관리자 메뉴에서 [사용자 조회] 버튼을 터치해 주세요.

| BACK | 사용자 조회 |     |                 |
|------|--------|-----|-----------------|
|      | 이름     |     | . /             |
| ID   | 인증방법   | 관리자 | $\mathbf{\vee}$ |
|      | 홍길동    |     |                 |
|      | 카드     | V   |                 |
|      |        |     |                 |
|      |        |     |                 |
|      |        |     |                 |
|      |        |     |                 |
|      |        |     |                 |

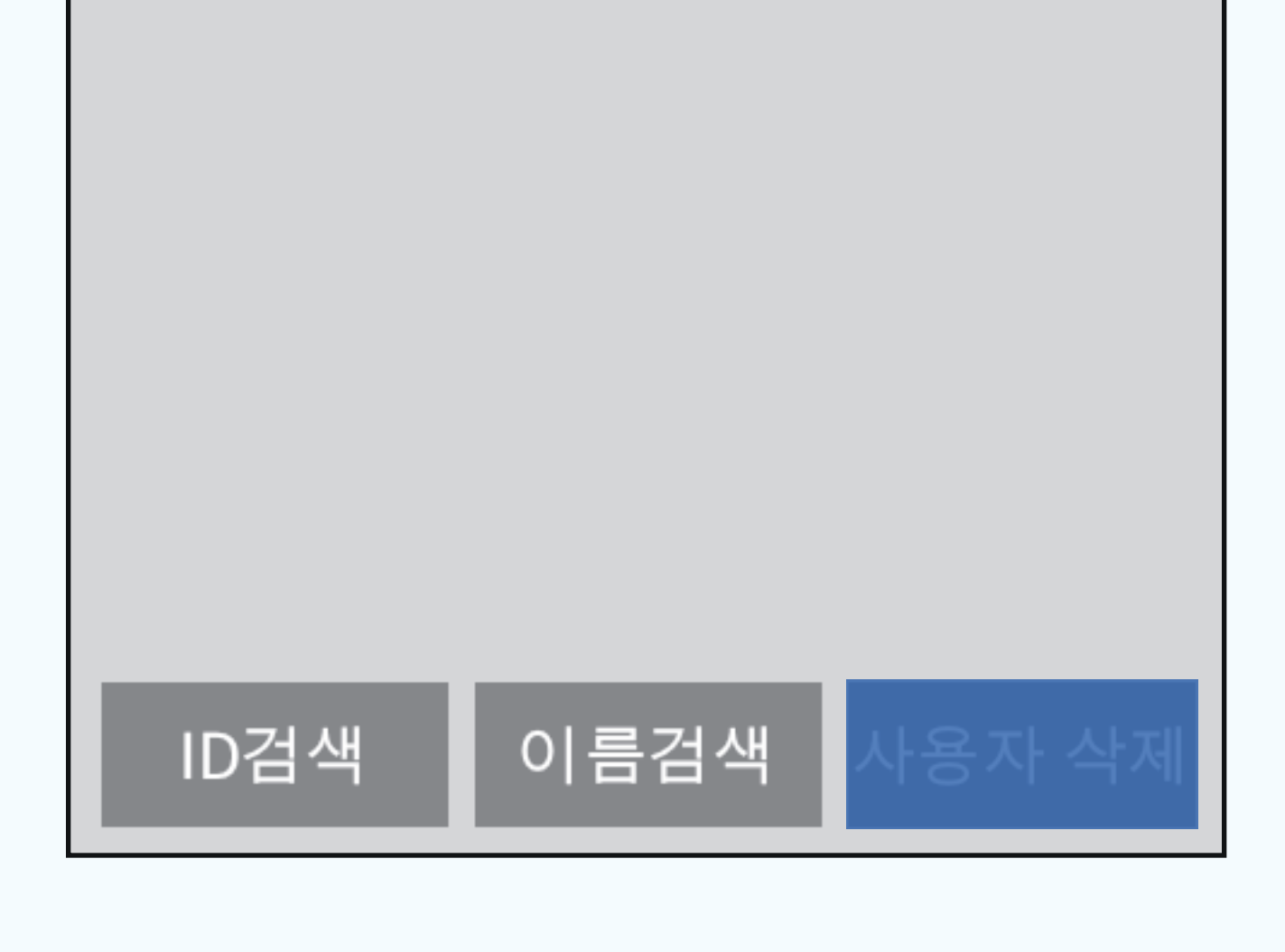

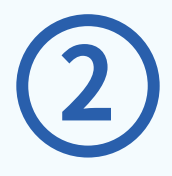

#### 삭제하려는 사용자 우측 ○체크박스를 터치하면 ✓ 로 변경됩니다. 이후 [사용자 삭제] 버튼을 터치해 주세요

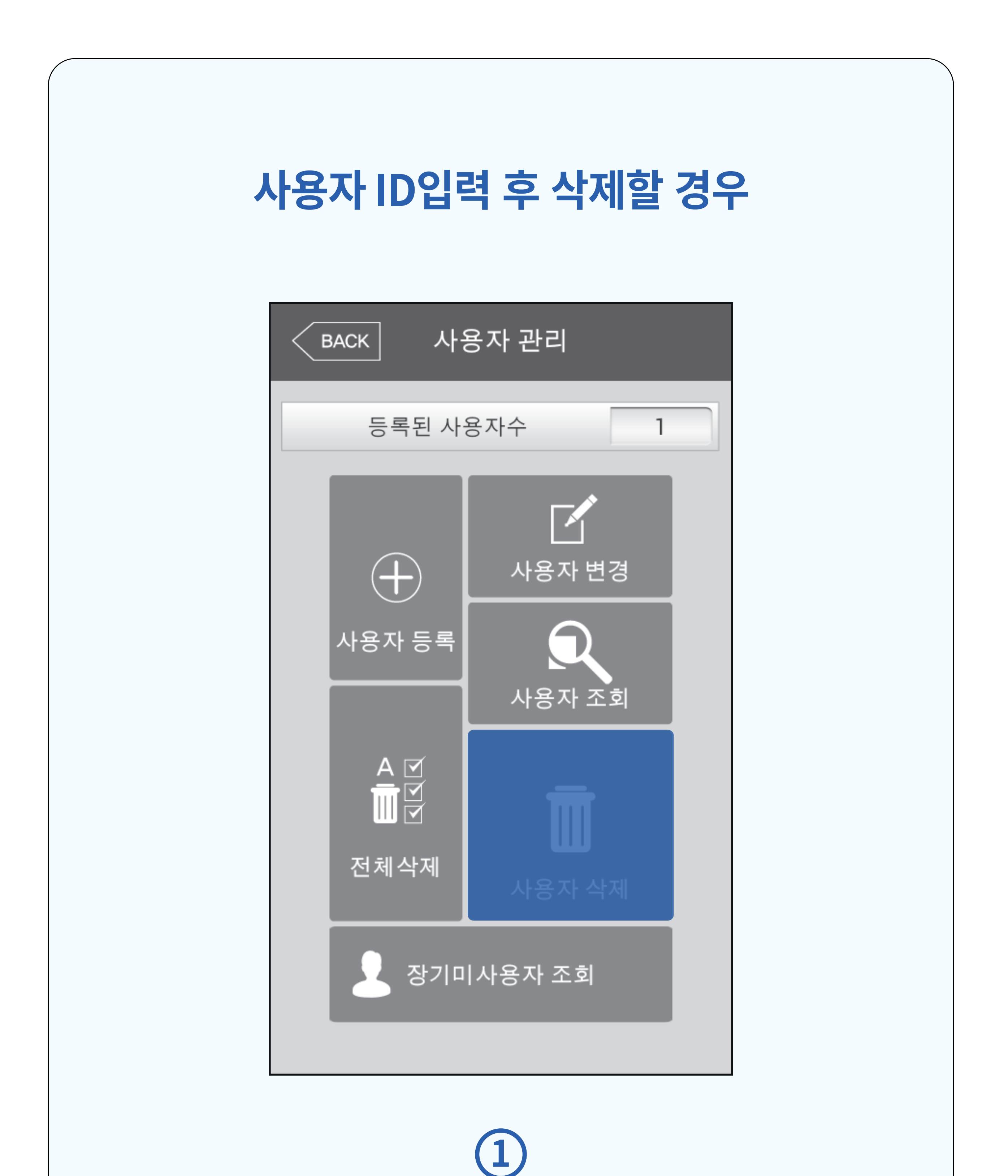

## 관리자 메뉴에서 [사용자 삭제] 버튼을 터치해 주세요.

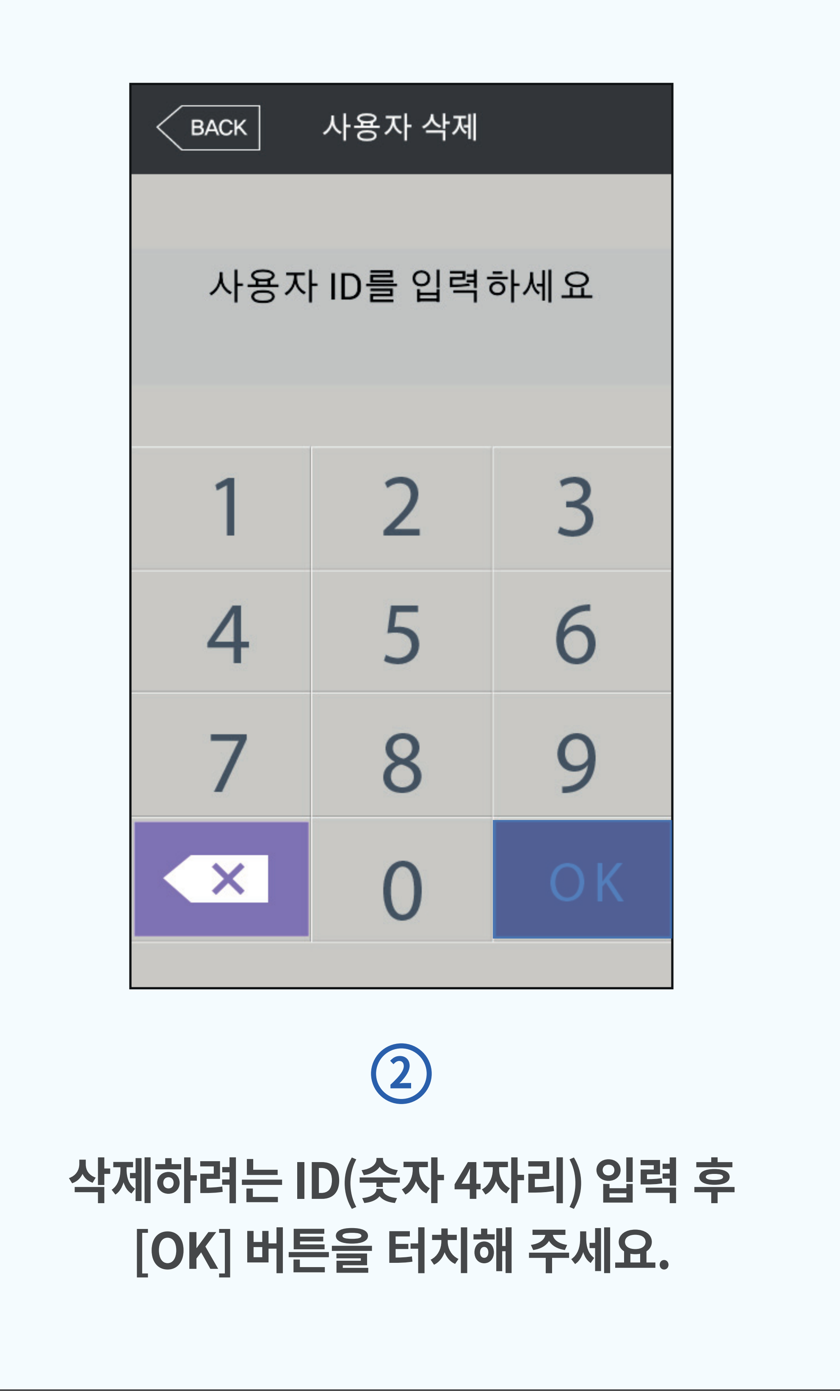

| 전체 사용자를 삭제할 경우 |
|----------------|
| БАСК 사용자 관리    |
| 등록된 사용자수 1     |

#### 관리자 메뉴에서 [전체 삭제] 버튼 터치 후 [예] 버튼을 터치해 주세요.

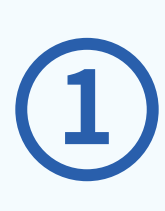

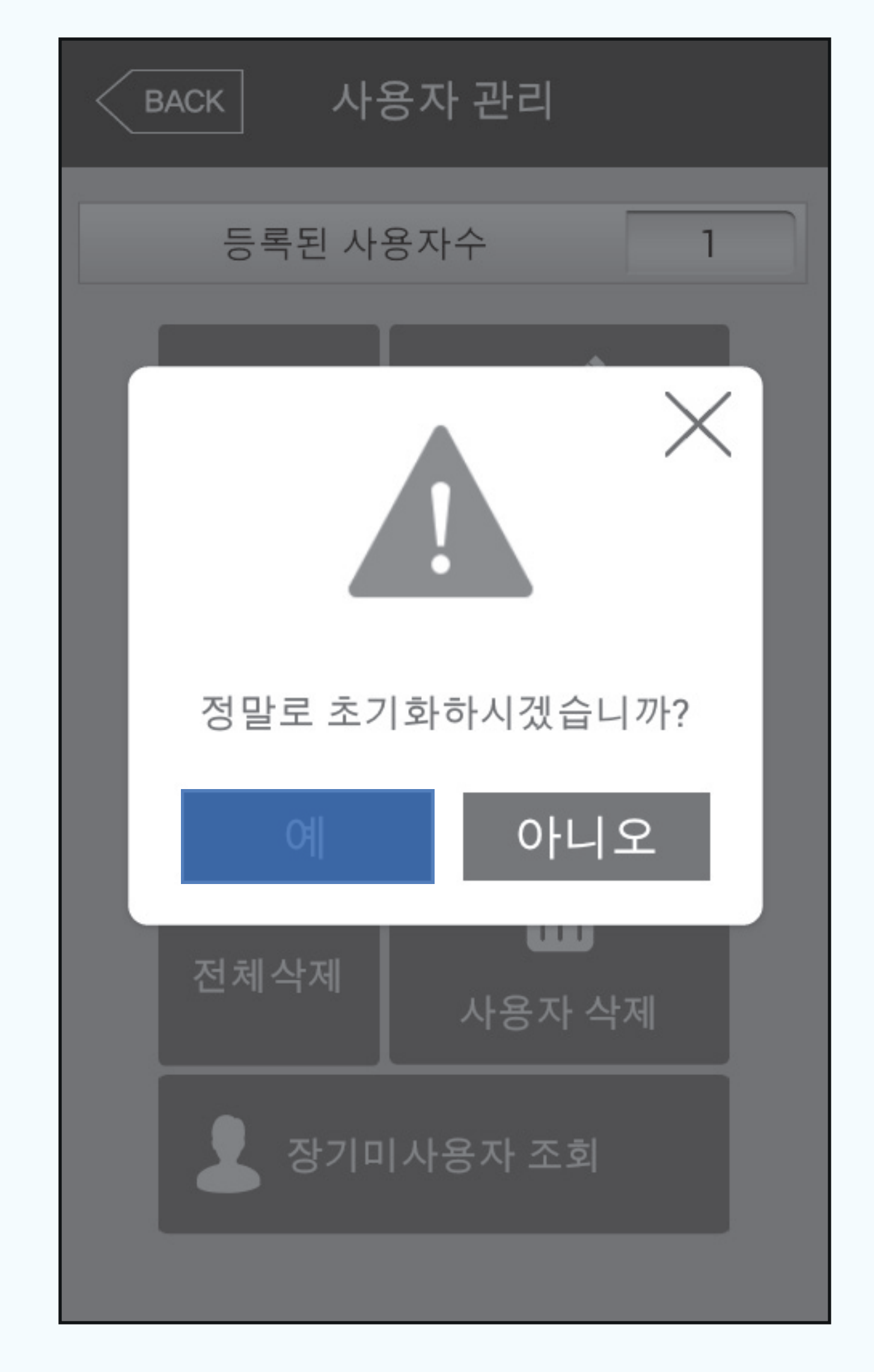

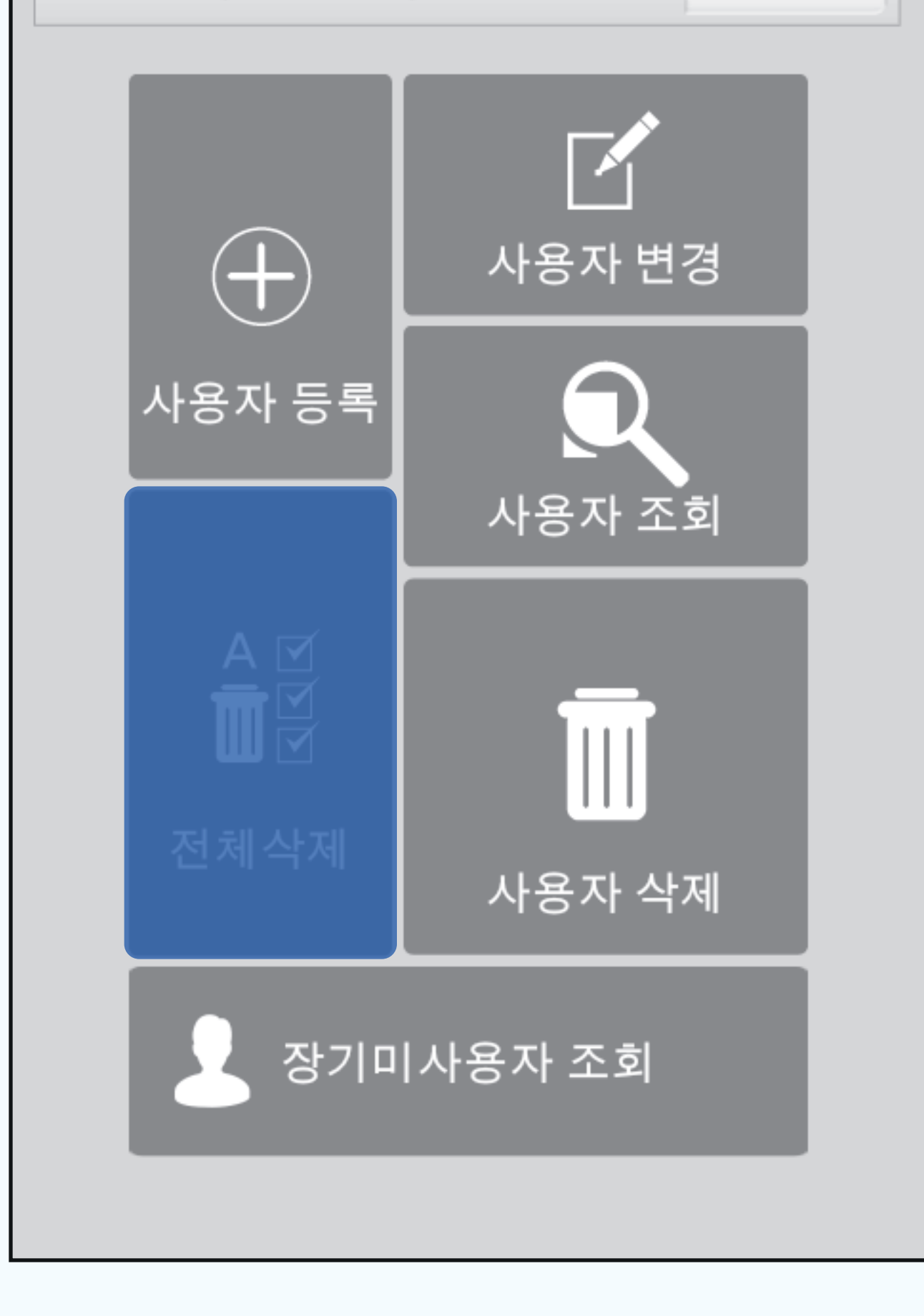

# SD카드 백업

#### ✓ 사용자 데이터, 이벤트, 로그, 사진 데이터, 인식기 옵션을 SD카드 저장매체로 백업하는 기능

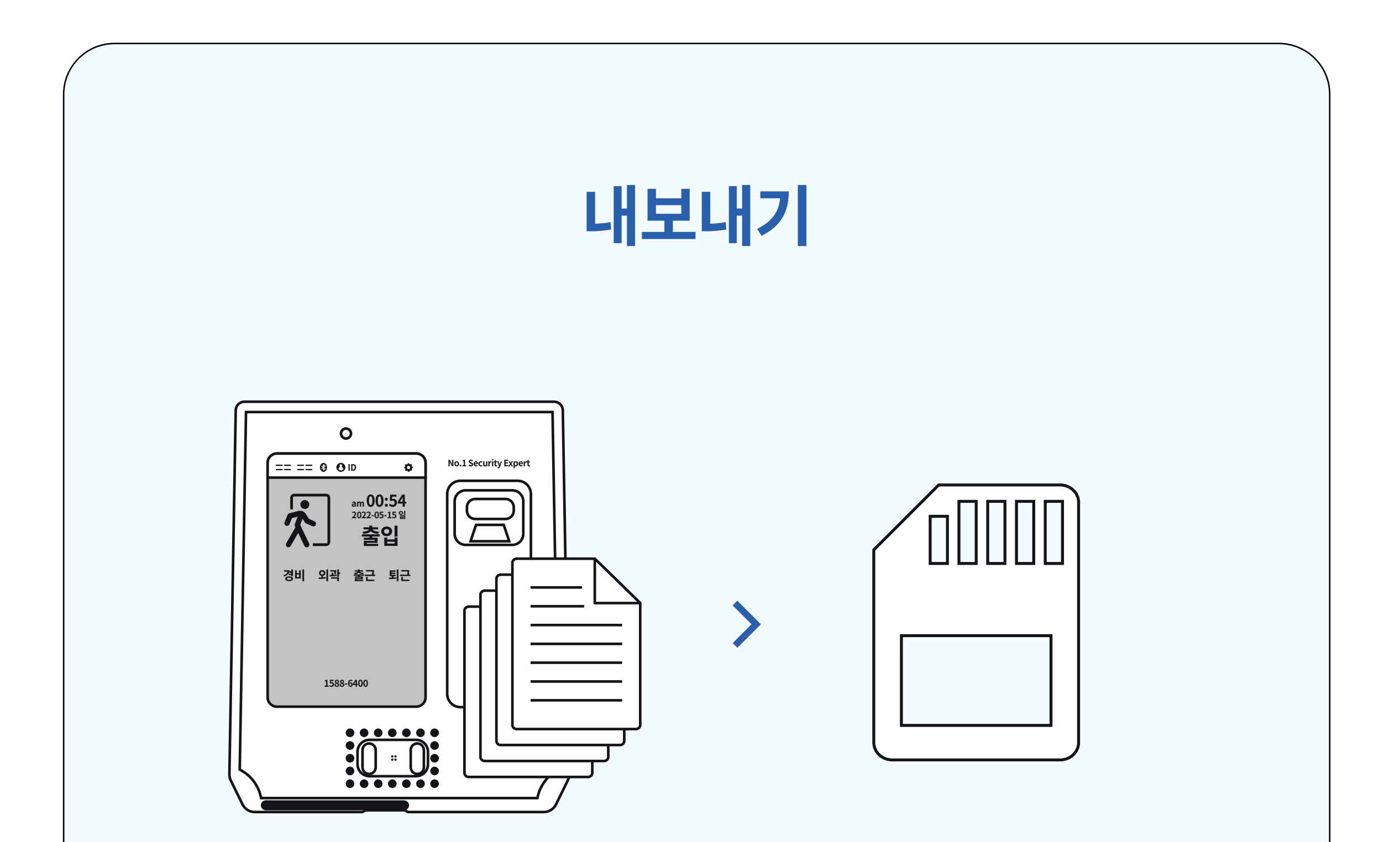

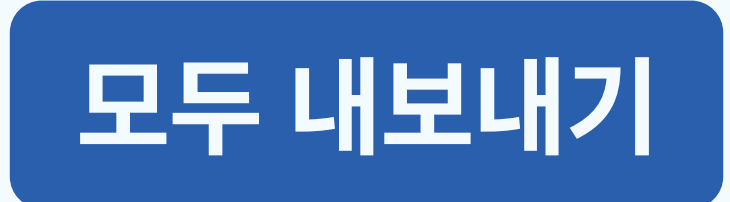

#### 인증 시 캡쳐 된 사진을 내보내기 합니다.

사진 데이터

#### 데이터를 인식기에서 SD카드로 자동으로 복사합니다.

#### 사용자 데이터, 이벤트 로그, 사진 데이터, 인식기 옵션 모두를 SD카드로 내보내기 합니다.

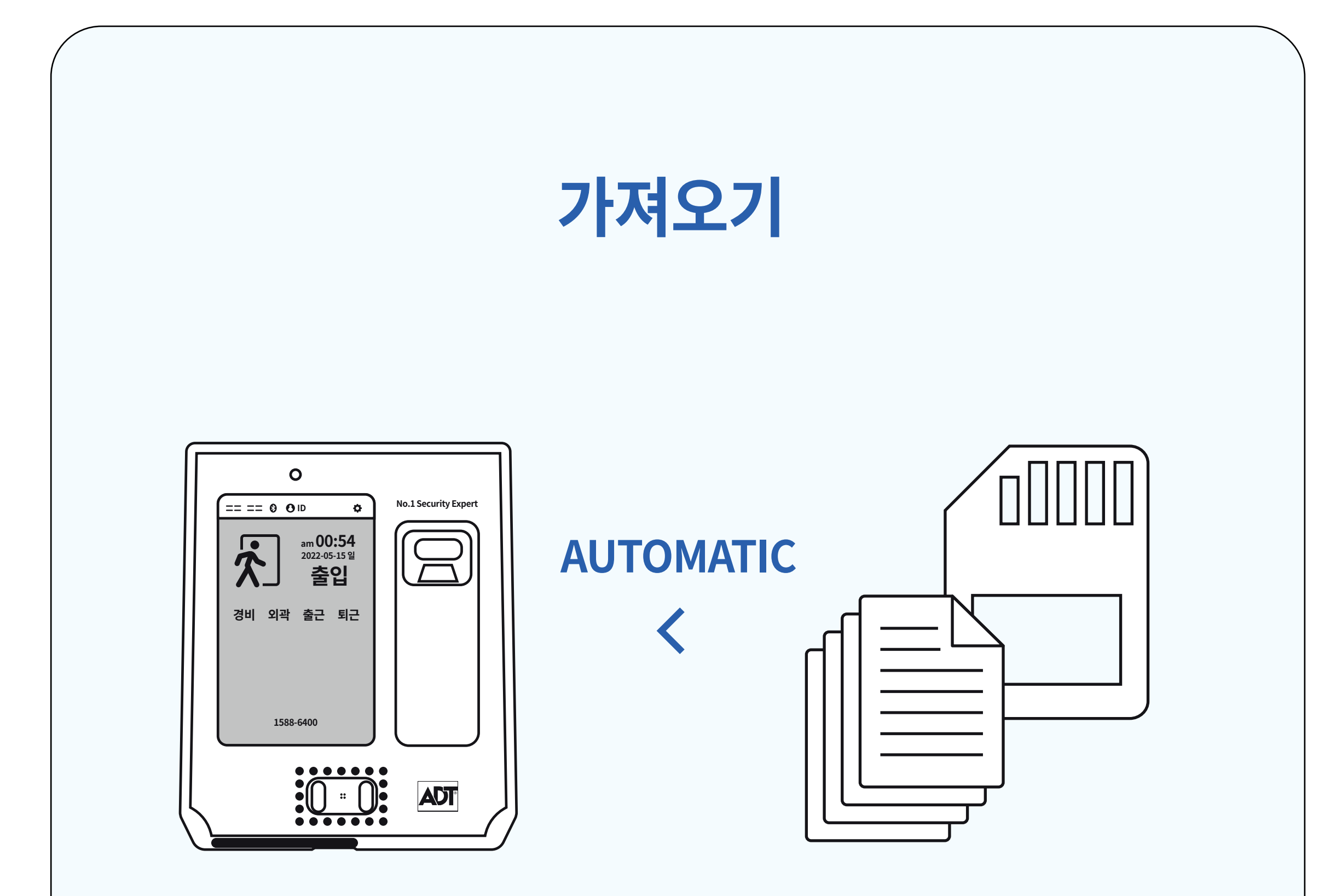

데이터를 SD카드에서 인식기로 자동으로 복사합니다. 사용자 데이터 가져오기를 실행한 경우 DB파일을 인식기로 복사한 후에 새로운 DB를 적용하기 위해 시스템 재부팅을 합니다. 인식기옵션 가져오기를 수행하면 메뉴화면에서 live화면으로 복귀 시 앱 재부팅을 합니다.

# 공지사항 등록

>

#### 이식기에서 전체 혹은 개인별로 공지하고 싶은 메시지를 표시할 수 있는 기능

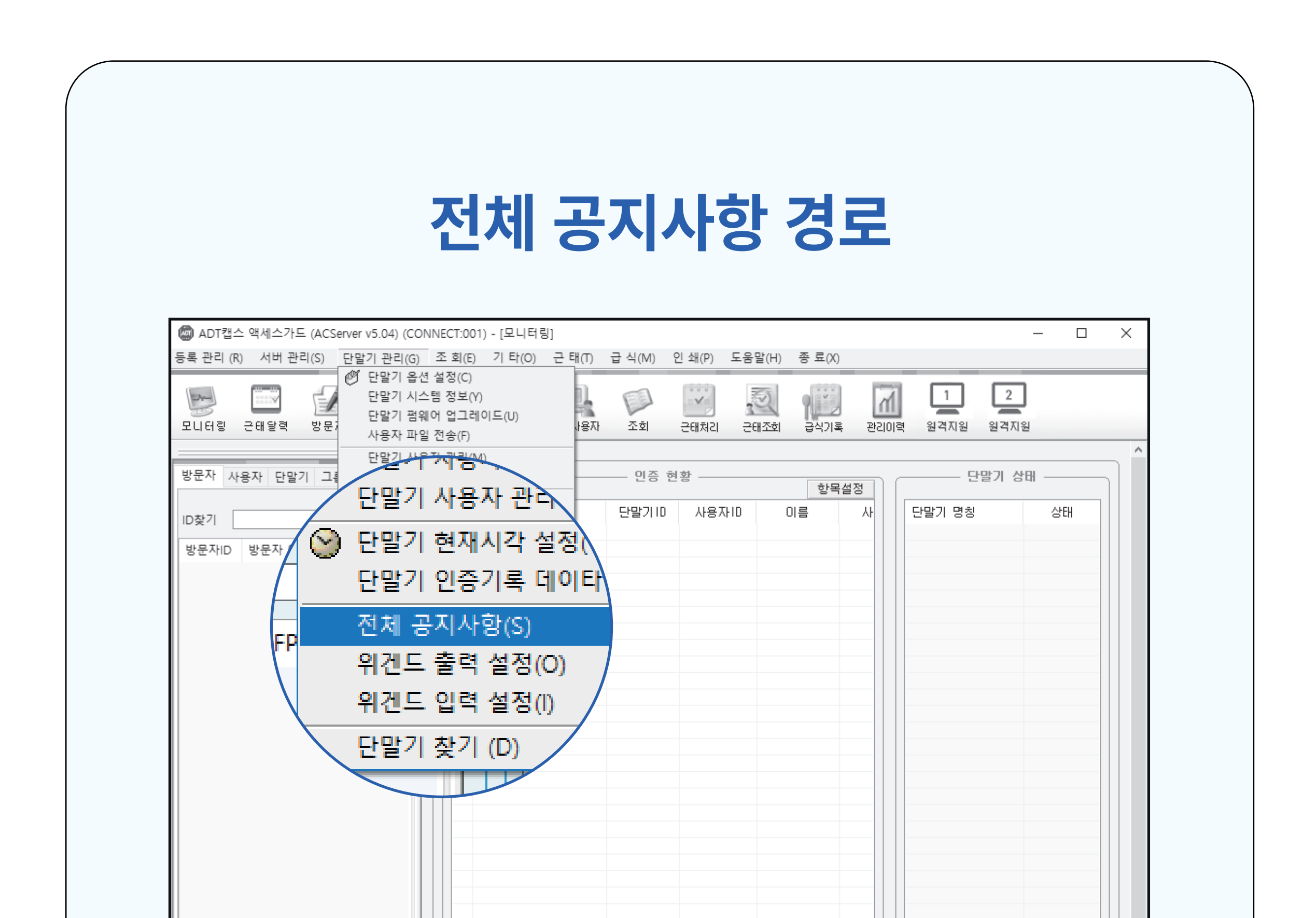

#### 공지내용을 작성하고 기간 선택 후 전송하고자 하는 단말기ID를 선택합니다.

| 2 | 전체 공지사항 ×<br>입력 정보<br>공지내용<br>기간지정<br>시간지정 |             |                                                   |                                                     |  |
|---|--------------------------------------------|-------------|---------------------------------------------------|-----------------------------------------------------|--|
|   | ● 단말기ID ○ 0001 ○ 0002                      | 이름<br>FR910 | 상황           ···································· | 설정( <u>S</u> )<br>초기화( <u>B</u> )<br>닫기( <u>C</u> ) |  |

작업수행 중 장애발생(CODE:3001), 관리자에게 문의바랍니다 !!! [2, 192.168.0.104] ACServer S/W 상단의 단말기 관리 탭에서 전체 공지사항을 클릭합니다.

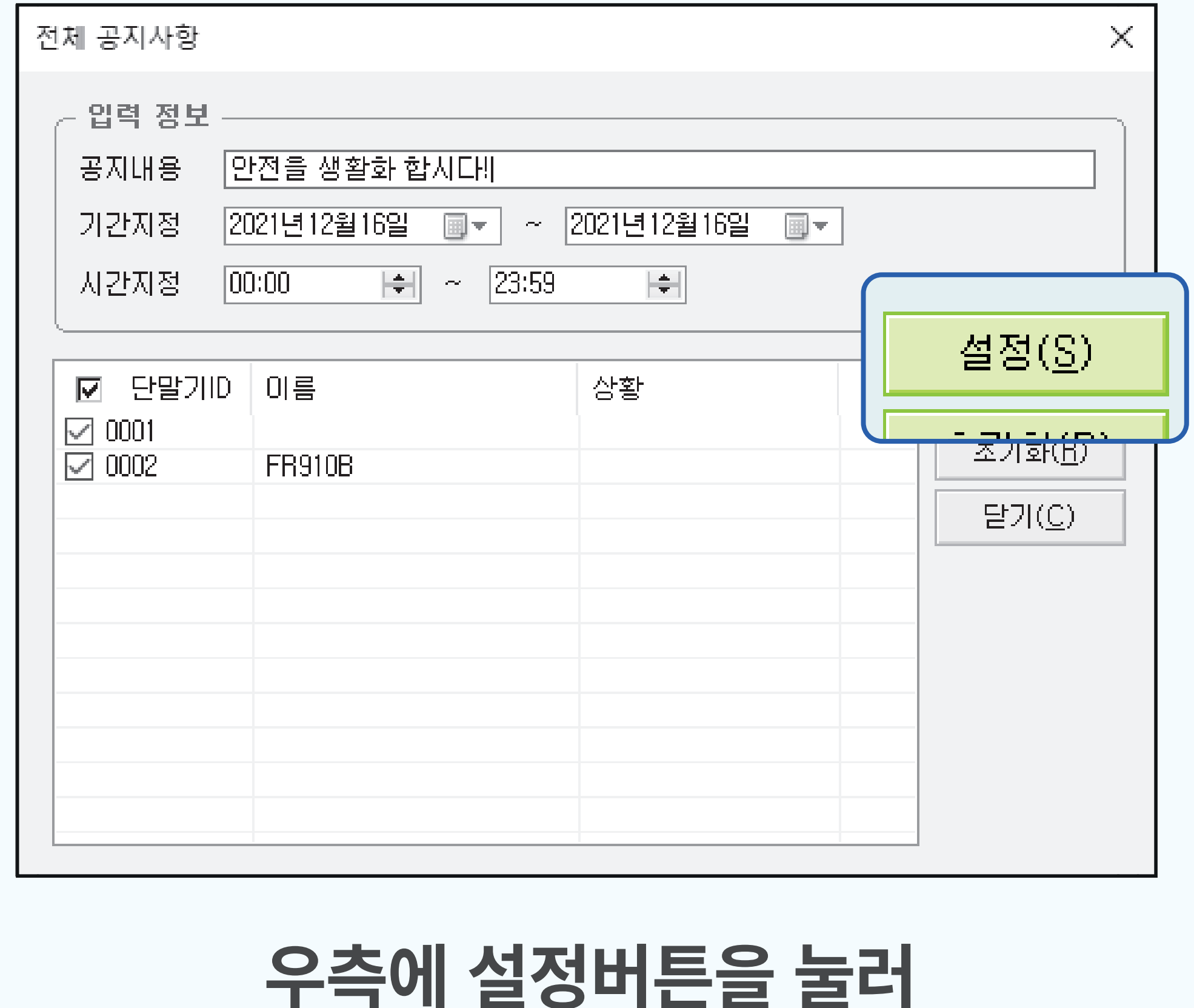

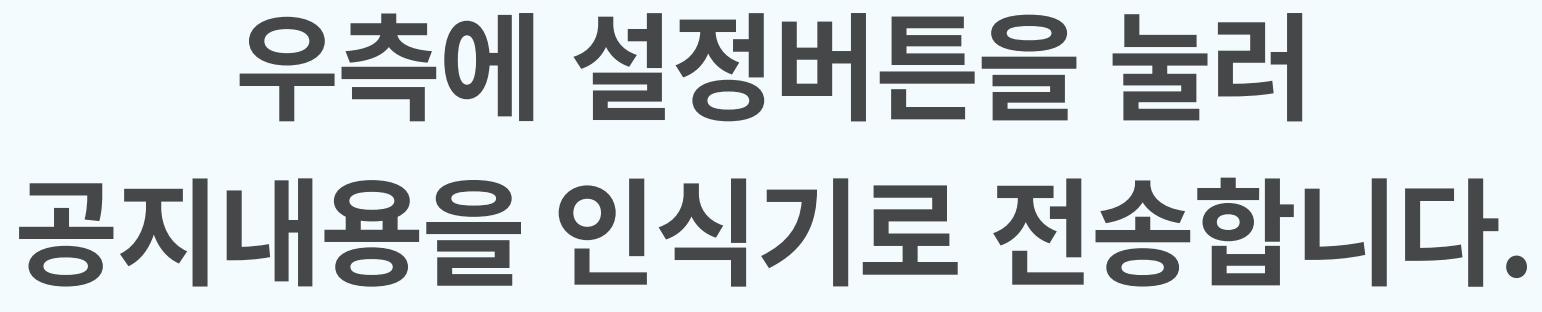

 $\checkmark$ 

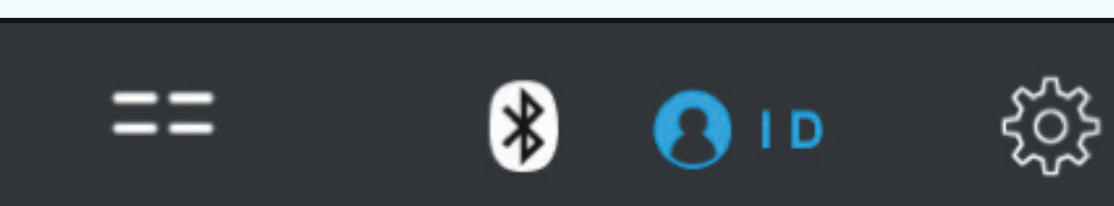

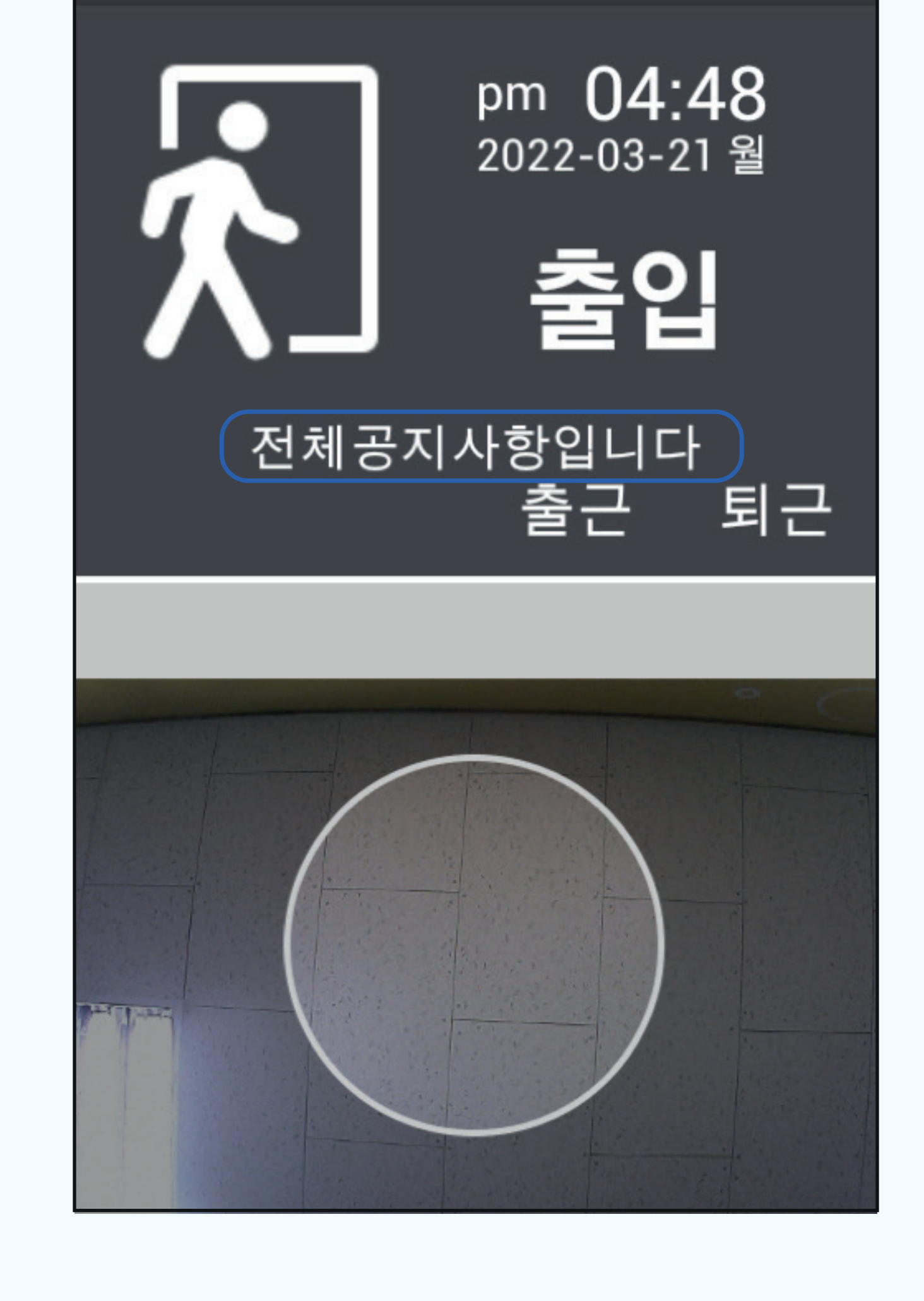

#### 화면 중앙에 게재된 전체공지사항을 확인합니다.